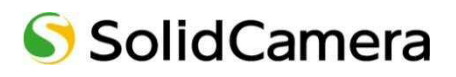

Android スマートフォン用 Viewla 視聴用アプリケーション

# mCamView for Android

# 取扱説明書

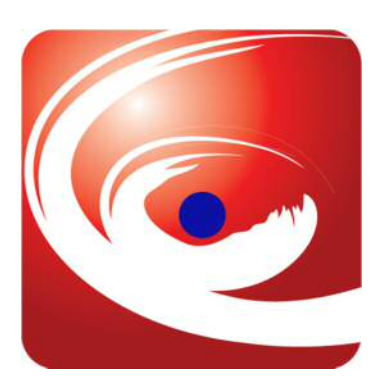

mCamView for Android のインストール方法

| 目  | 次 |                                |
|----|---|--------------------------------|
| 1. | m | CamView for Android のインストール方法1 |
| 2. | m | CamView 画面の説明3                 |
| 3. | カ | メラを登録する                        |
| 4. | カ | メラの映像を見る6                      |
| I  |   | カメラの映像を見たい6                    |
| I  |   | カメラのレンズを動かしたい                  |
| I  |   | カメラの映像をズームしたい                  |
| I  |   | Android 端末本体に録画したい8            |
| I  |   | Android 端末本体に録画した映像を再生したい9     |
| I  |   | Android 端末本体に録画した映像を削除したい10    |
| I  |   | カメラ映像の写真を撮りたい11                |
| I  |   | カメラからアラームを鳴らしたい11              |
| I  |   | カメラ側に話しかけたい12                  |
| I  |   | カメラの再生を止めたい12                  |
| 5. | カ | メラリストの操作13                     |
| I  |   | カメラ名を変更したい14                   |
| I  |   | カメラリストに登録したパスワードを再入力したい 1 4    |
| I  |   | プッシュ通知を受け取りたい15                |
| I  |   | SD カードに録画したファイルを再生したい16        |
| I  |   | SD カードに録画したファイルを削除したい17        |
| I  |   | 温度チャートを見たい17                   |
| 6. | ス | 、トリーム設定の操作18                   |
| I  |   | カメラの回線速度を変えたい19                |
| I  |   | カメラの画質を変えたい20                  |
| I  |   | カメラの音声をオフにしたい 2 1              |
| I  |   | カメラの音が聞こえない21                  |
| 7. | 映 | 像設定の操作                         |
| I  | - | 光の強さを調節したい                     |

|                       | 画像の鮮明さを調節したい 2 4                     |
|-----------------------|--------------------------------------|
|                       | 映像を映す場所に合わせて設定したい 2 5                |
|                       | 日時表示を消したい 2 6                        |
|                       | 映像を上下反転させたい26                        |
|                       | レンズを左右上下に動かないようにしたい 2 7              |
|                       | LED ランプの表示を消したい 2 8                  |
|                       | 昼間または夜間モードにする時間を決めたい29               |
|                       | SD カードまたは NAS が録画中か確認したい             |
| 8. ナ                  | リメラ設定の操作                             |
|                       | カメラの接続状態や IP アドレスを確認したい              |
|                       | カメラの IP アドレスを固定したい32                 |
|                       | Wi-Fiの設定をしたい33                       |
|                       | PPPoE の設定をしたい 3 4                    |
|                       |                                      |
|                       | 動体検知、人体感知の設定をしたい35                   |
| •••                   | 動体検知、人体感知の設定をしたい35<br>・ メール通知の設定をしたい |
| *                     | 動体検知、人体感知の設定をしたい35<br>・ メール通知の設定をしたい |
| •••<br>*<br>*         | <ul> <li>動体検知、人体感知の設定をしたい</li></ul>  |
| *<br>*<br>*           | <ul> <li>動体検知、人体感知の設定をしたい</li></ul>  |
| *<br>*<br>*<br>*      | <ul> <li>動体検知、人体感知の設定をしたい</li></ul>  |
| *<br>*<br>*<br>*      | <ul> <li>動体検知、人体感知の設定をしたい</li></ul>  |
| *<br>*<br>*<br>*<br>* | <ul> <li>動体検知、人体感知の設定をしたい</li></ul>  |
| *<br>*<br>*<br>*<br>* | <ul> <li>動体検知、人体感知の設定をしたい</li></ul>  |
| *<br>*<br>*<br>*<br>* | <ul> <li>動体検知、人体感知の設定をしたい</li></ul>  |
|                       | <ul> <li>動体検知、人体感知の設定をしたい</li></ul>  |
|                       | <ul> <li>動体検知、人体感知の設定をしたい</li></ul>  |

mCamView for Android のインストール方法

# 1. mCamView for Android のインストール方法

- 1) [Play ストア] をタップします。
- 2) 画面上部の検索バーをタップし、 「mCamView」と入力して検索します。

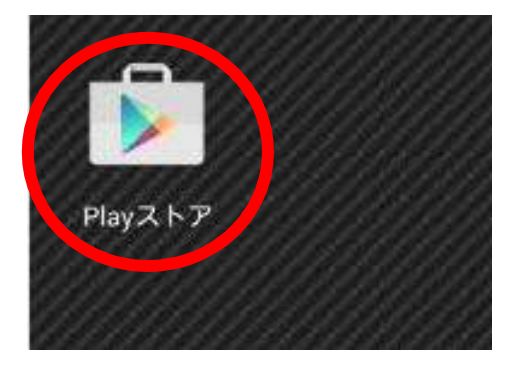

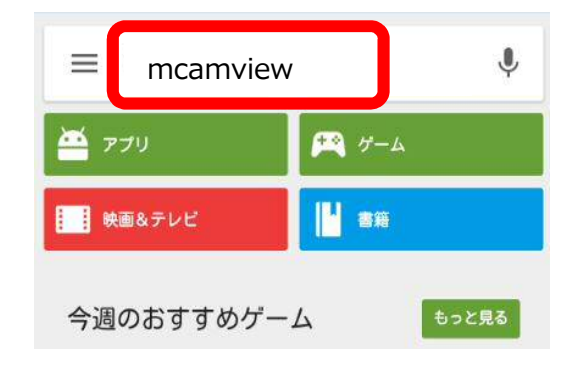

- 3) mCamView のアプリが表示されたら 4) [インストール] をタップします。 タップします。

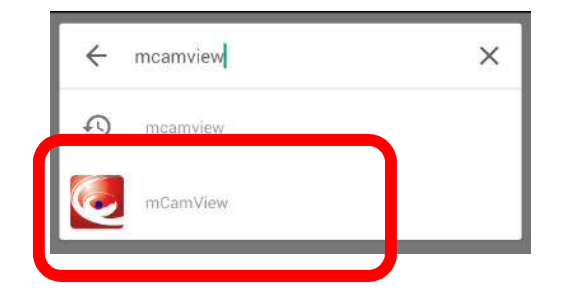

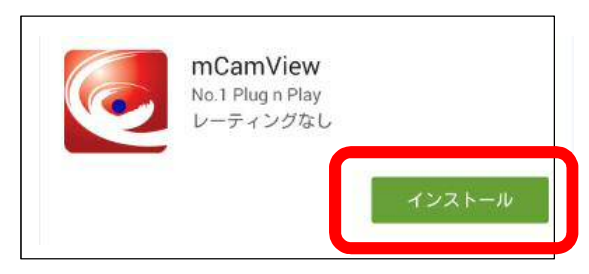

mCamView for Android のインストール方法

5) [同意する] をタップします。

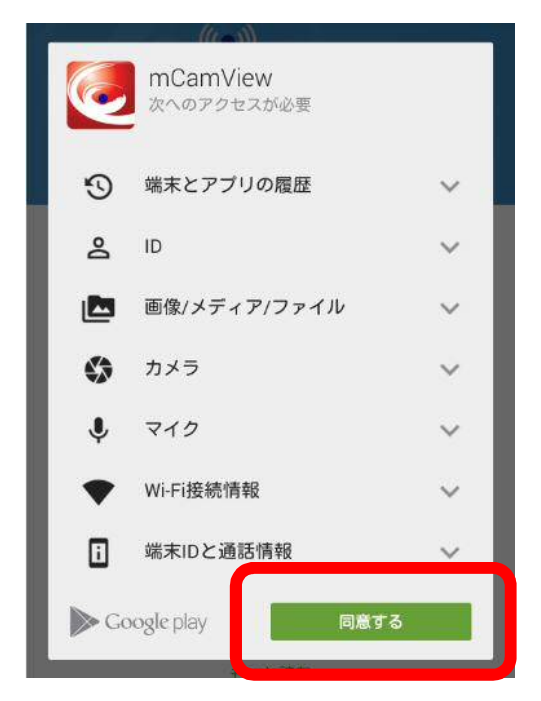

6) [OK] をタップすると、常に最新の mCamView を使用できます。

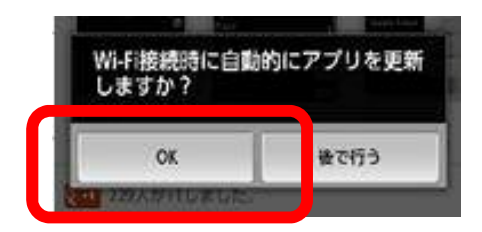

7) [開く] をタップすると、 mCamView が起動します。

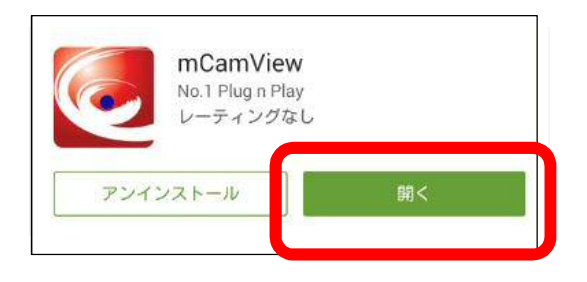

インストールが終わると、
 ホーム画面にアイコンが表示され、
 タップするとアプリが起動します。

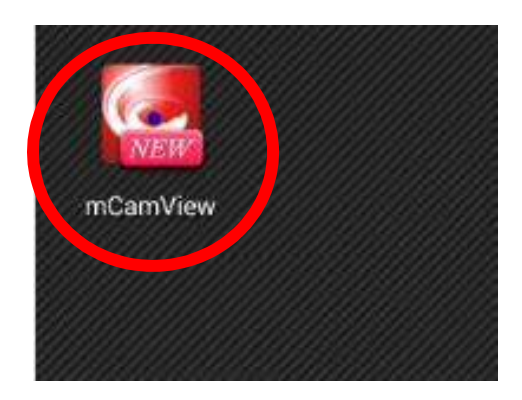

# 2. mCamView 画面の説明

①カメラの追加 (→p.4,5)

②カメラリスト

追加したカメラの一覧が表示されます。 ②のボタンをタップすることでメニューが 表示されます。(→p.13)

## ③mCamView メニュー

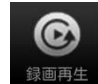

Android 端末に録画した映像を再生 または削除できます。(→p.9, 10)

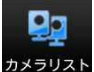

追加したカメラの一覧が表示されま す。

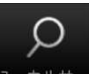

端末と同じネットワーク内のカメラ ID を表示します。(※下部参照)

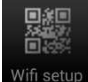

QR コードを利用して、Wi-Fi の接続 ができます。 (→ p .48)

使用中のアプリケーションのバージ ョンが表示されます。

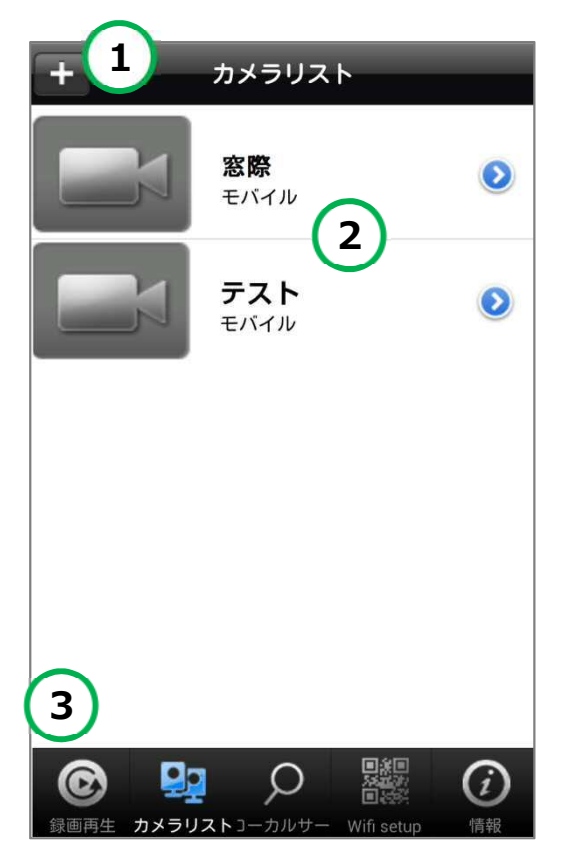

◆〈同じネットワーク内〉とは?

PC、スマートフォン、タブレット等がカメラと同じルーターに接続されている状態のことです。状態の図例は以下を参照してください。

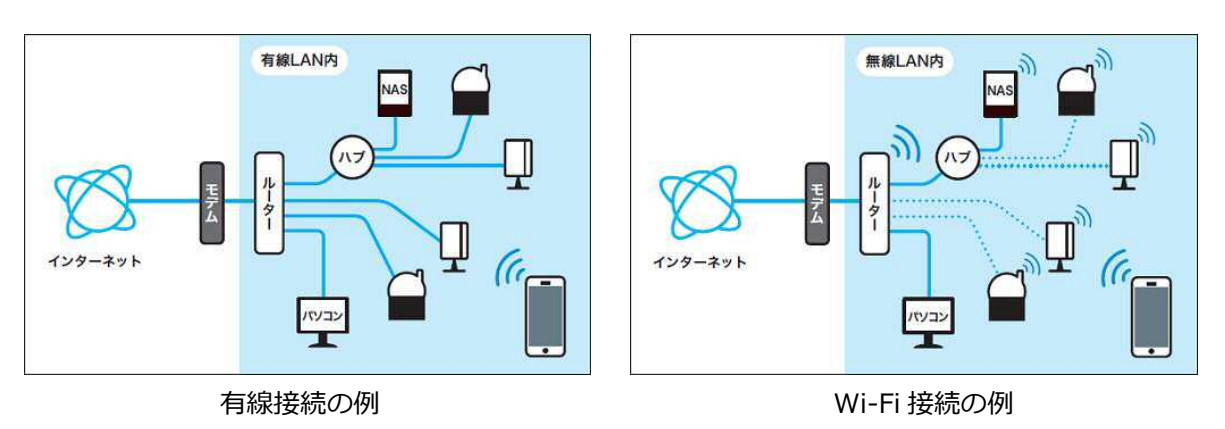

# 3. カメラを登録する

インストールされたアプリ、 2
 [mCamView]をタップして起動します。

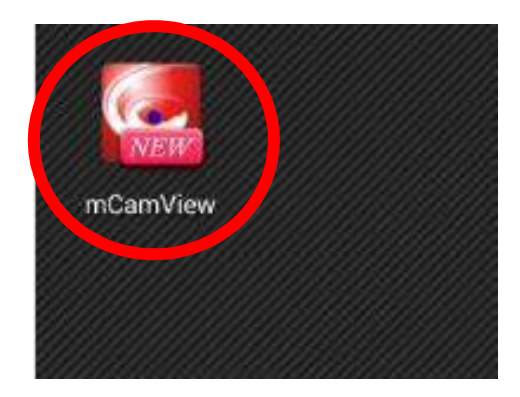

2) mCamView のタイトル画面が 動します。 表示されます。

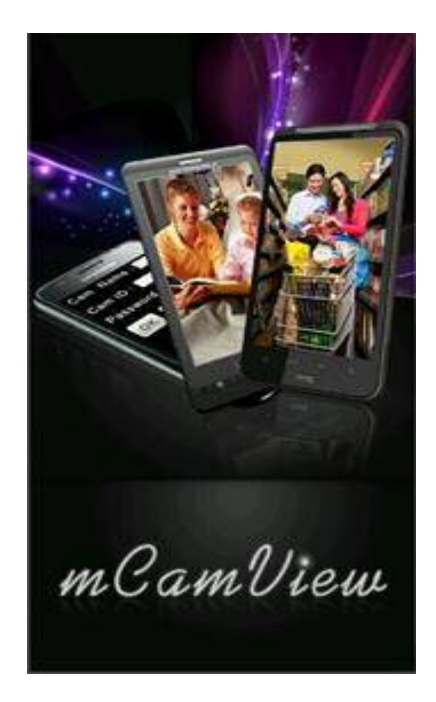

画面左上の[+]マークを
 タップします。

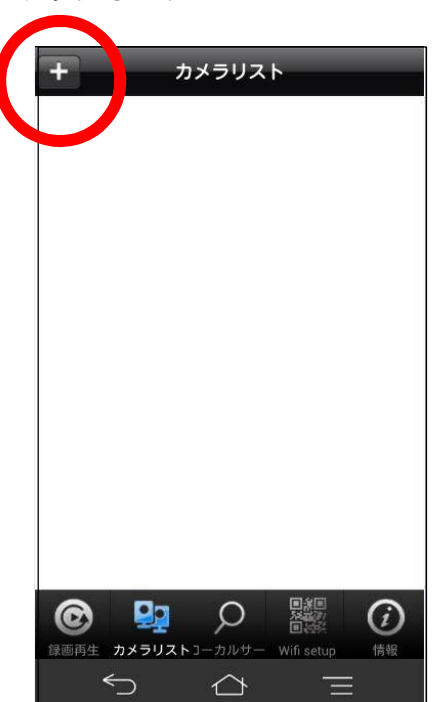

カメラの追加画面が開きますので、
 以下の必須項目を入力します。

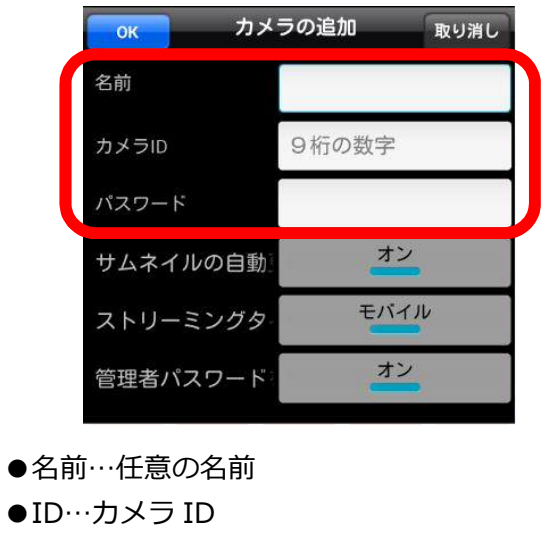

●パスワード…視聴用パスワード
 ※ID とパスワードは
 [ID/パスカード] に記載されています。

5)入力後に [OK] をタップします。

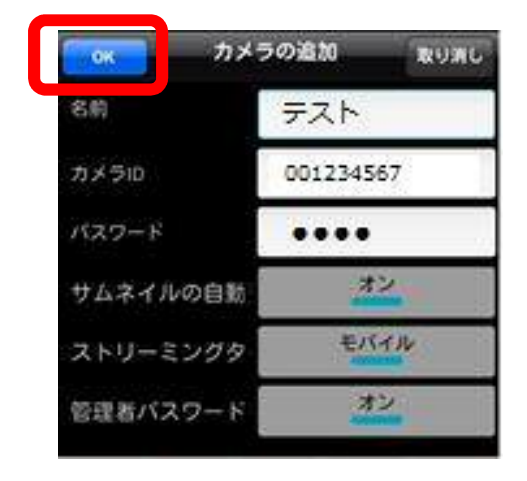

6) カメラリストに、登録したカメラ名が 表示されます。

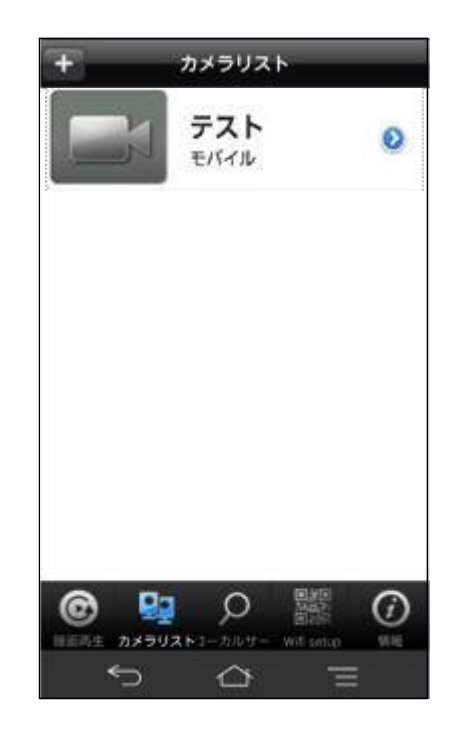

◆カメラの追加画面の詳細設定

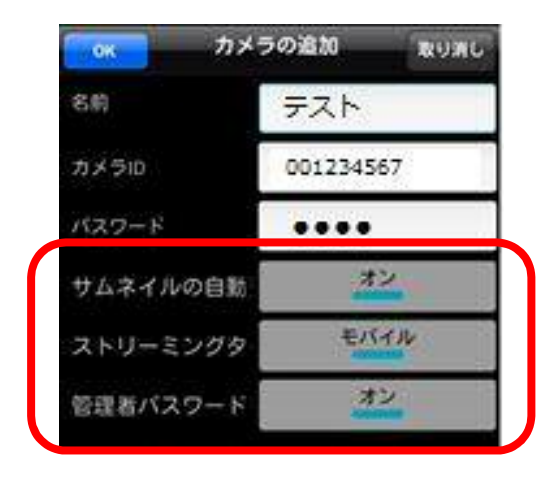

●サムネイルの自動更新 オンにすると、映像を見ていた際の、 最後の画像がカメラリストに表示されます。

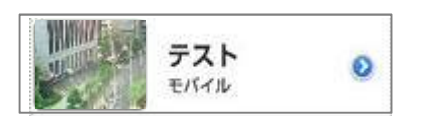

- ストリーミングタイプ
   Android では [モバイル] のみ選択可能です。
   モバイル用回線速度になります。
   (→p.19)

   管理者パスワード保存
   [オン] にすると、設定変更時の
   管理者パスワードの認証入力が
   初回入力後、不要になります。

   ※管理者パスワードの初期値は
   ユーザー名:admin
  - パスワード:空白(なし)です

# 4. カメラの映像を見る

- ➡ カメラの映像を見たい
- 1) 視聴したいカメラ名のアイコンを タップします。

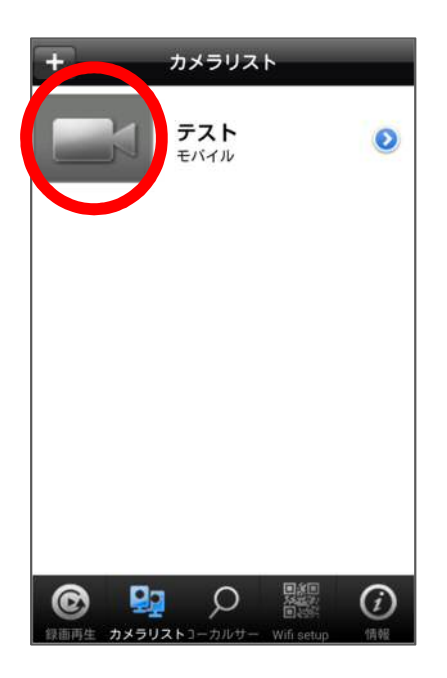

3) カメラ映像が再生されます。

テス

快健 : 6 fps 音声 : オフ 上下/左右 : Yes

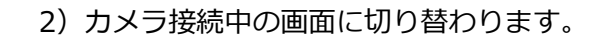

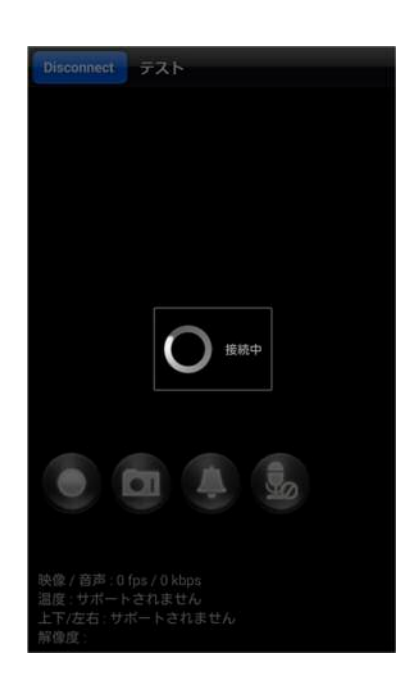

4)端末を横にすると、映像が回転し 大きく表示されます。 端末を縦に戻すと、元の表示に戻ります。

.04

<sup>※</sup>端末の回転をロックしている場合、 表示は変わりません。

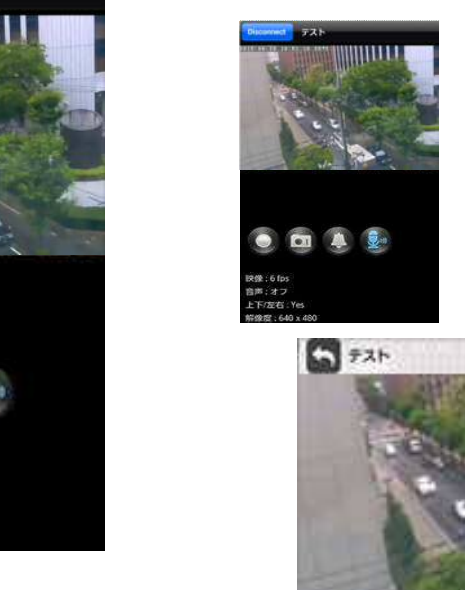

カメラの映像を見る

カメラのレンズを動かしたい

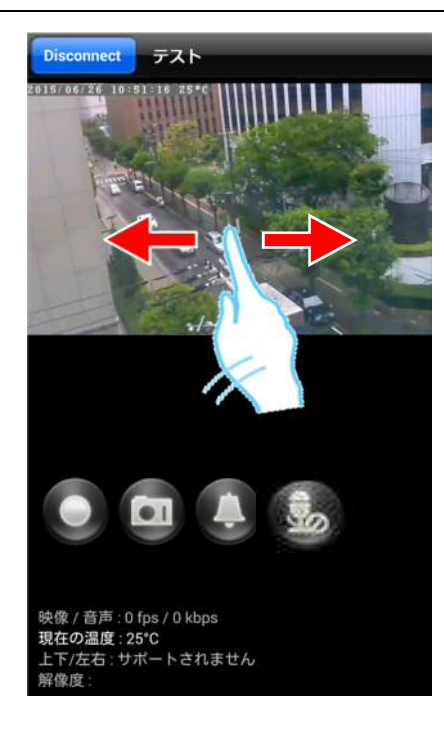

◆再生中の操作◆

再生中の画面で指を上下左右にスライド するとパン・チルトの操作ができます。 (対応機種:Viewla IPC-07w/05w)

➡ カメラの映像をズームしたい

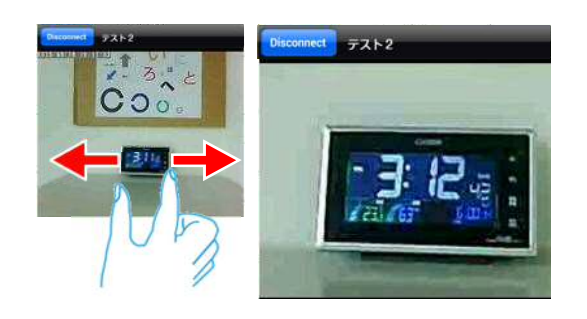

◆再生中の操作◆

ズームしたい映像の上で、 2本の指を互いに遠ざけます。

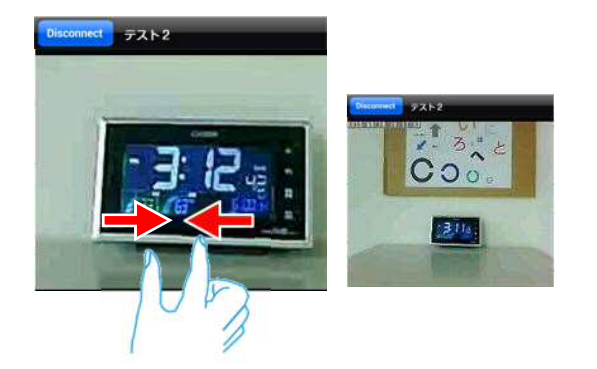

ズームした画面を元に戻すには、 映像の上で 2 本の指を互いに近づけます。

カメラの映像を見る

- ➡ Android 端末本体に録画したい
- ※弊社は、Android 端末への録画を推奨しておりません。 録画ファイルが増えることで、端末本体の動作が重くなる可能性があります。 長時間の録画をしたい場合は、micro SD カードへの録画を推奨いたします。
- ※ この録画方法は、**映像を視聴している間のみ有効**です。 mCamView や Android 端末を終了することで録画も停止します。 また、この録画ボタンは SD カード録画や NAS 録画とは連動していません。

をタップすると、
再生中の動画をスマートフォン
本体に録画できます。録画が始まると、

録画ボタンが 🥌 (赤色)に変わります。

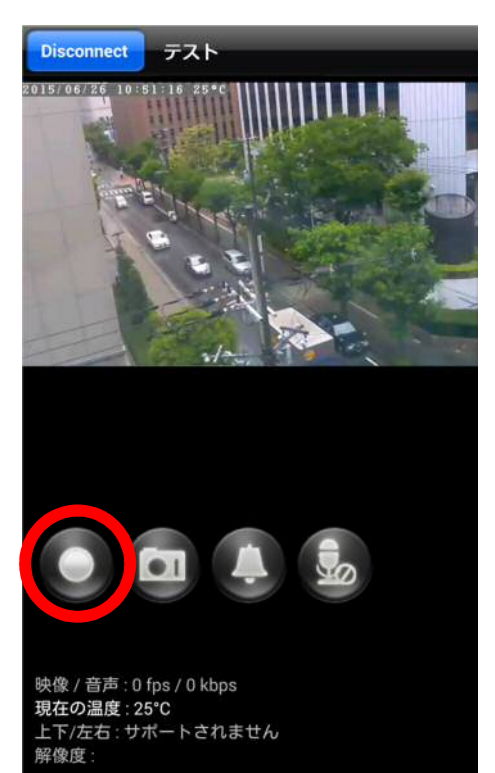

録画を止めるときは、再度 🥌 をタップ します。

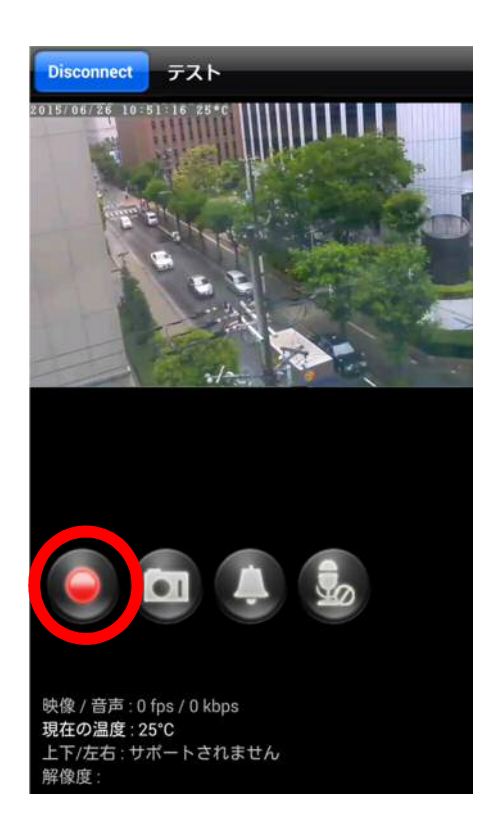

➡ Android 端末本体に録画した映像を再生したい

- 1) 画面左下部の [録画再生] をタップします。
- 2) 画面上部の [Local Play Back] をタップし ます。

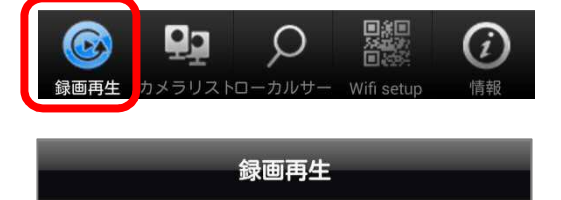

Local Play Back

DropBox

 3)録画が保存されているカメラ名とカメラ ID が表示されます。再生したいカメラ名をタッ プします。

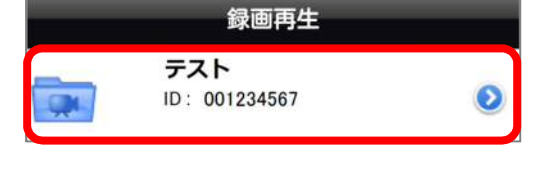

4) 録画が開始された時間が表示されます。再生 したい時間をタップします。

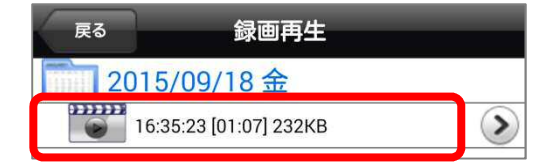

5) 映像が表示されます。画面下部に時間バーが 表示されます。元の画面に戻りたい場合は画 面左上の [切断] をタップします。

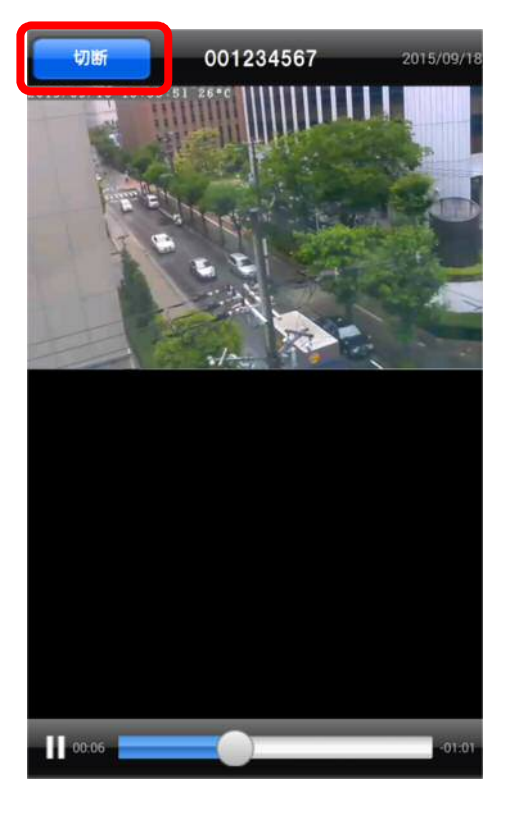

- ➡ Android 端末本体に録画した映像を削除したい
- 1) 画面左下部の [録画再生] をタップします。
- 2) 画面上部の [Local Play Back] をタップし ます。

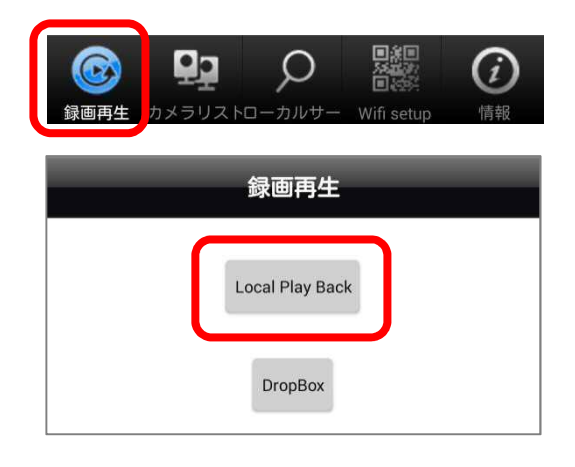

#### ◆フォルダーごと削除する場合

- 3)録画が保存されているカメラ名とカメラ ID が表示されます。 削除したいフォルダーの ② をタップします。
- 4) 削除の確認が表示されますので [OK] をタ ップするとフォルダーが削除されます。

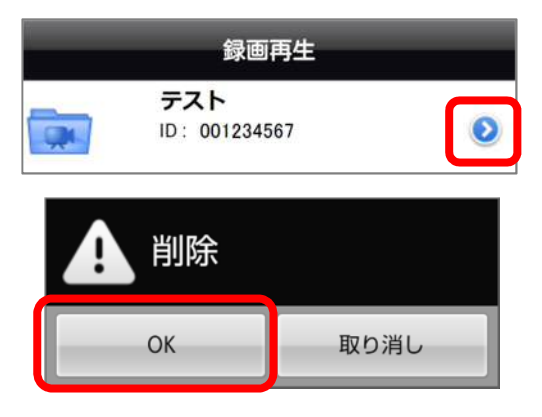

## ◆それぞれのファイルを削除する場合

- 3)録画が保存されているカメラ名とカメラ ID が表示されます。 削除したいフォルダーの>をタップします。
- 4) 削除の確認が表示されますので [delete] を タップするとファイルが削除されます。

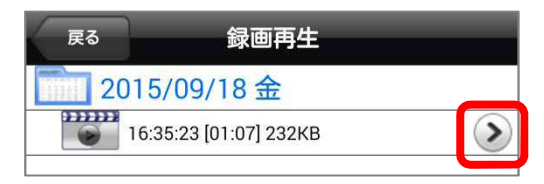

| delete |  |  |
|--------|--|--|
|        |  |  |

➡ カメラ映像の写真を撮りたい

をタップすると、
 静止画を撮影・保存することが
 できます。撮影されたデータは、
 スマートフォンの写真保存先に保存されます。

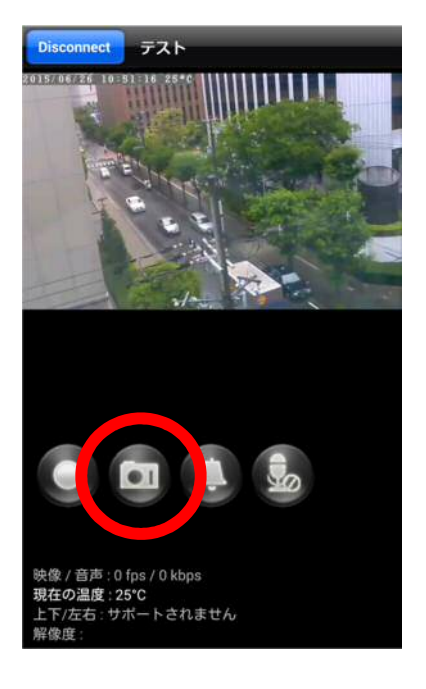

⇒ カメラからアラームを鳴らしたい

(対応機種: Viewla IPC-07w/06HD/06w) ※IPC-06wは別途スピーカー必須

をタップすると、
 カメラ内蔵のスピーカー、または
 接続した外部スピーカーからアラーム音が
 鳴ります。

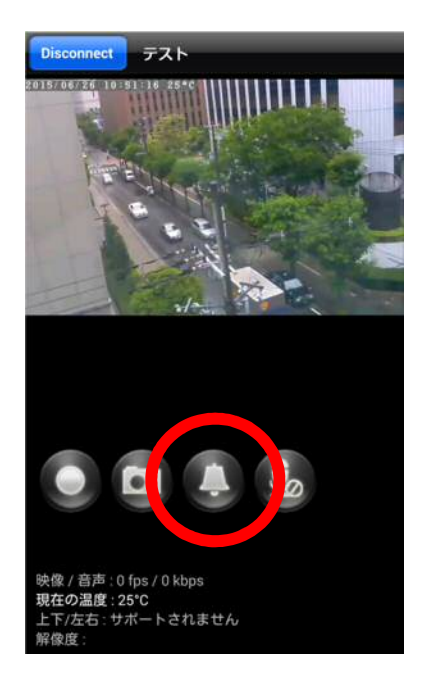

- ⇒ カメラ側に話しかけたい
- (対応機種: Viewla IPC-07w/06HD/06w) ※IPC-06w は別途スピーカー必須

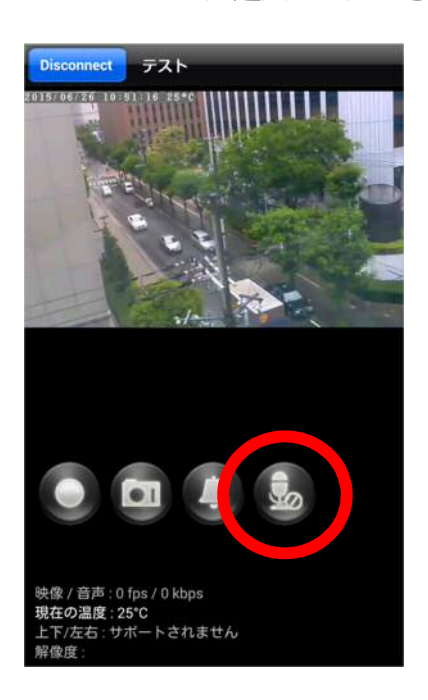

- 1) 🚺 をタップすると、 ボタンが 🚺 (青色)に変わります。
- 2) 青色に変わっている間、スマートフォン に話しかけると、カメラ内蔵のスピーカ ー、または接続した外部スピーカーから 音声が聞こえます。終了する場合は、再 度マイクボタンをタップします。 ※話しかけている間は、カメラ側の音声は

聞こえません。

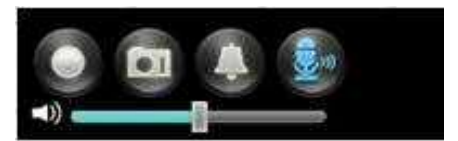

マイクのボリュームを調整するバーです。 マイクボタンが青色の間だけ表示されます。

➡ カメラの再生を止めたい

カメラ映像の再生を止めるには、 画面左上の「Disconnect]をタップします。 「Disconnect」が表示されません。 ※再生停止後、カメラリストに戻ります。

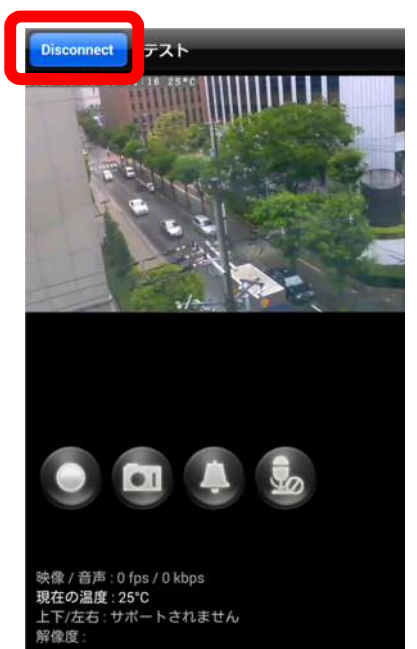

端末を横向きにしている場合、 端末を縦向きに戻してから切断します。

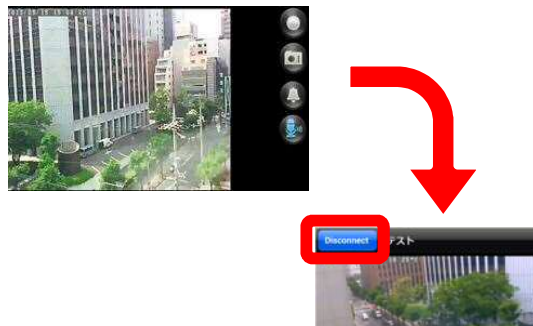

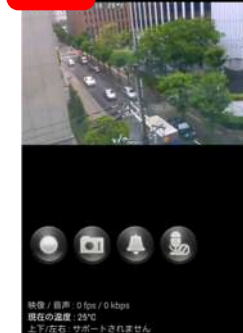

## 5. カメラリストの操作

- カメラリストから、各種設定画面を 選択できます。カメラ名の右側の
   をタップ、もしくはカメラ名を長押し します。
- 2)設定の一覧が表示されます。
   各メニューをタップし、設定に進みます。

#### ①カメラ ID/パスワードの編集

カメラ名、ID、パスワード等の 編集ができます。(→p.14)

#### ②アラーム通知

Android 本体に表示されるプッシュ通知機能の 設定ができます。(→p.15)

#### ③ストリーム設定

モバイル再生時の回線速度、解像度や音声等の 設定ができます。(→p.18~21)

#### ④映像設定

映像の上下反転や明るさ、鮮明さ、周波数等の 設定ができます。(→p.22~30)

#### ⑤カメラ設定

E メールアラームや microSD カードの録画等の 設定ができます。(→p.31~47)

#### ⑥SD カード再生

カメラに挿入した microSD カードに 記録されている録画データを再生できます。 (→p.16,17)

#### ⑦Temperature Chart(温度表)

カメラ周辺の気温記録(24 時間/ 30 日)を 表示できます。(→p.17) (対応機種:Viewla IPC-07w/06HD)

#### ⑧削除

登録したカメラ名をカメラリストから削除 できます。

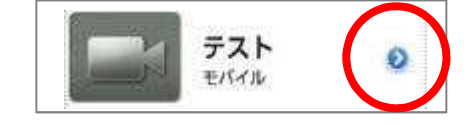

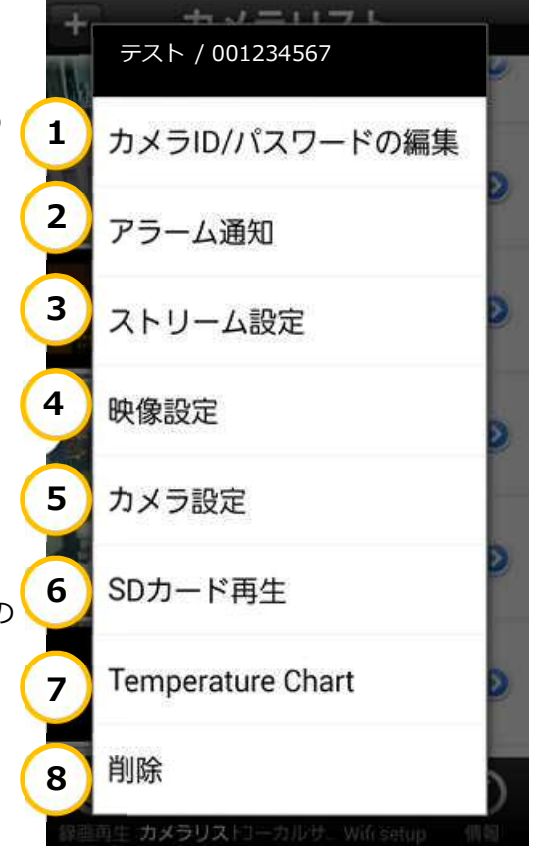

カメラリストの操作

### ➡ カメラ名を変更したい

#### ①カメラ ID/パスワードの編集

カメラリストからカメラ名の右側の 🕑 をタップ、もしくはカメラ名を長押しします。 設定の一覧から① **[カメラ ID/パスワードの編集]** を選択します。

名前の入力部分をタップし、変更したい 名前を上書きします。入力が後、右上の [更新]をタップします。

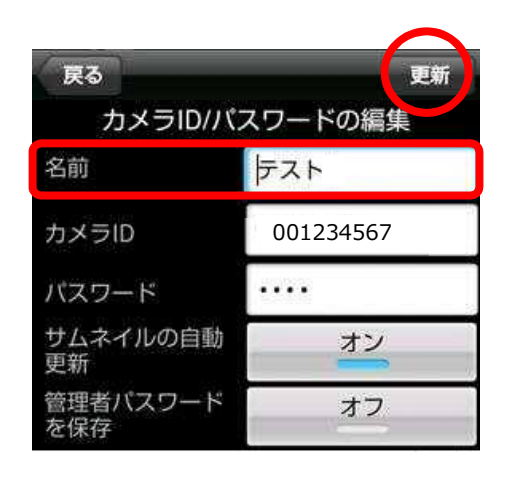

## ➡ カメラリストに登録したパスワードを再入力したい

#### ① [カメラ ID/パスワードの編集]

カメラリストからカメラ名の右側の 🕑 をタップ、もしくはカメラ名を長押しします。 設定の一覧から① **[カメラ ID/パスワードの編集]** を選択します。

パスワードの入力部分をタップし、 変更したいパスワードを上書きします。 入力後、右上の[更新]をタップします。

※視聴用のパスワード自体を変更する 場合は、別の操作が必要です。 〈映像を見るパスワードを変更したい〉 (→p.45)

パスワード変更の設定が完了したあと、 カメラリストのパスワードの再入力を 行います。

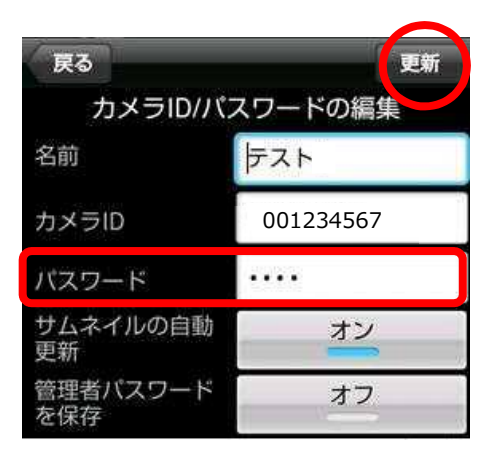

カメラリストの操作

➡ プッシュ通知を受け取りたい

#### ②アラーム通知

※期間指定や時刻指定などのスケジュールの設定は行えません。

カメラリストからカメラ名の右側の 🕑 をタップ、もしくはカメラ名を長押しします。 設定の一覧から②**[アラーム通知]**を選択します。

Android 端末でプッシュ通知を受けたい項目を タップしてオンにします。 設定後、右上の [更新] をタップします。

#### ②-あ)動体検知

動体検知時にアラーム通知が作動します。 動体検知の感度は、④ [映像設定] の (い) [調節] にて設定できます。(→p.27)

2-い) 音声

音声検知時にアラーム通知が作動します。 ※音声検知はプッシュ通知のみ設定可能です。

②-う) 音声感度音声検知感度を設定できます(10 段階)

#### ②-え)人体感知

人体感知時にアラーム通知が作動します。
 人体感知の有効距離は7m以内です。
 (対応機種: Viewla IPC-07w/06HD)

#### 2-お)温度

気温の範囲を設定し、範囲外となった際に アラーム通知が作動します。 ※摂氏/華氏の切り替え、温度範囲の設定が可能

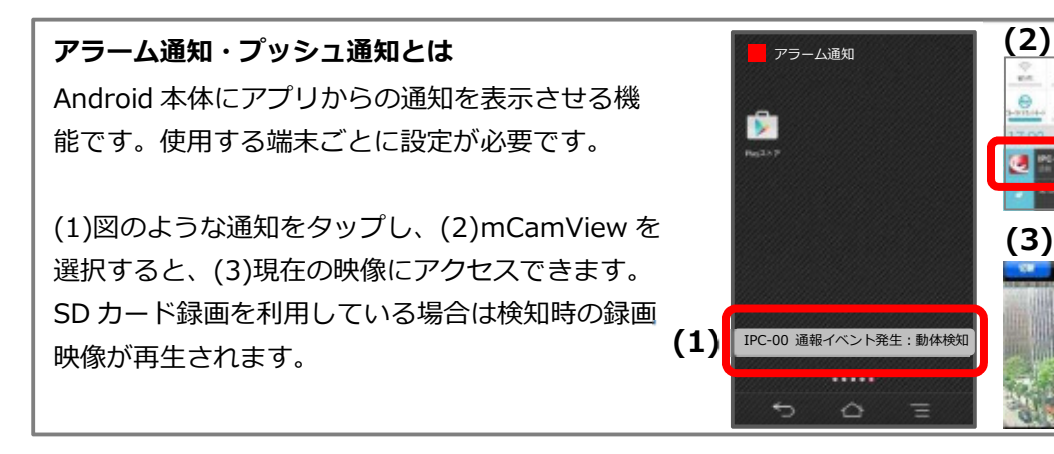

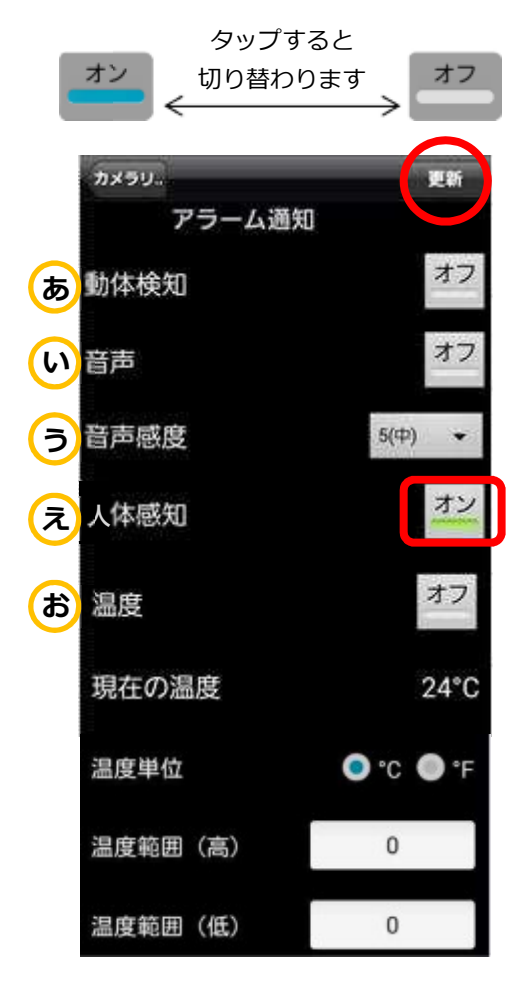

Android 版 mCamView

カメラリストの操作

- ③ストリーム設定 本冊子 p.18~21 参照
- ④ 映像設定 本冊子 p.22~30 参照
- **⑤カメラ設定**本冊子 p.31~47 参照

➡ SD カードに録画したファイルを再生したい

#### ⑥SD カード再生

カメラリストからカメラ名の右側の **>** をタップ、もしくはカメラ名を長押しします。 設定の一覧から**⑥ [SD カード再生]** を選択します。

◆再生するデータの選択
 SD カードに録画されたデータの日付が
 表示されます。

- 1) 再生したい日付をタップします。
   5 分ごとの録画ファイルが表示されます。
- 2) 再生したい時間をタップします。

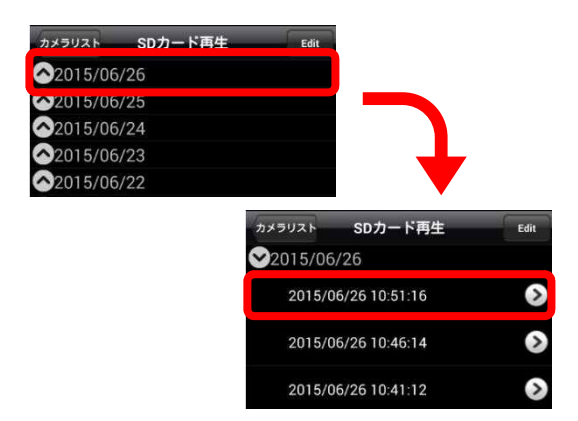

◆再生と停止

録画データが再生されます。再生を終了 するときは [Disconnect] をタップします。 (※再生データの早送りや巻き戻しは できません。)

◆スナップショットの撮影
 カメラマークをタップすれば、再生映像の
 写真をスマートフォン本体に保存できます。

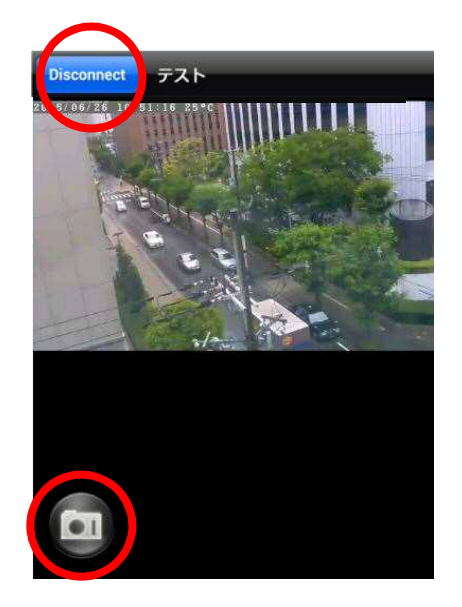

カメラリストの操作

➡ SD カードに録画したファイルを削除したい

#### ⑥SD カード再生

カメラリストからカメラ名の右側の **シ**をタップ、もしくはカメラ名を長押しします。 設定の一覧から⑥**[SD カード再生]**を選択します。

#### ◆録画データの消去

- 1) 録画リストが表示された画面右上の[編集] をタップします。
- 消去したい日付をタップします。5分ごとの 録画ファイルが表示されます。
- 3) 消去したい時間を長押します。
- 4) 〈ファイルを削除しますか?〉のメッセージが 表示されたら [OK] をタップします。
   (※消去したデータは復元できません。)

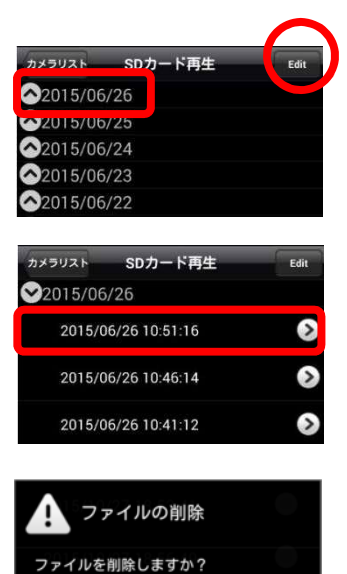

ок

取り消し

#### ➡ 温度チャートを見たい

(対応機種: Viewla IPC-07w/06HD)

#### **⑦Temperature Chart**

カメラリストからカメラ名の右側の 📀 をタップ、もしくはカメラ名を長押しします。 設定の一覧から⑦ [Temperature Chart] を選択します。

カメラ周辺の気温記録のグラフが 表示されます。

右上の [30Days] または [24Hour] を タップすることで、表示する期間を 30 日間/24 時間を切り替えられます。

左上の [℃] または [℉] をタップする ことで、摂氏/華氏を切りかえられます。

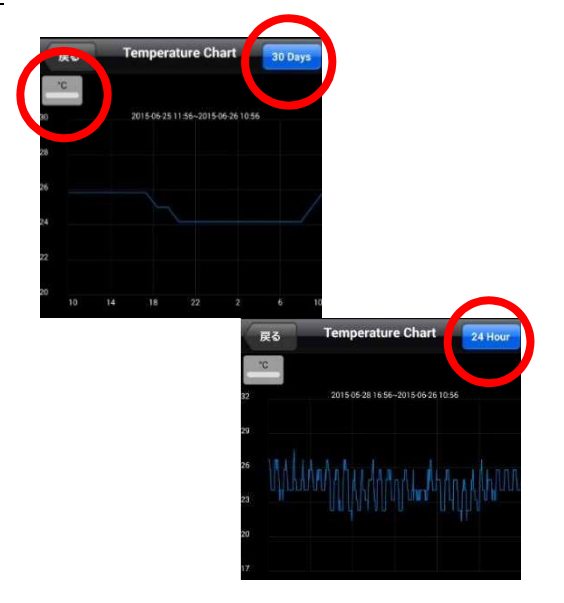

ストリーム設定の操作

# 6. ストリーム設定の操作

#### ③ストリーム設定

カメラリストからカメラ名右側の **>** をタップ、もしくはカメラ名を長押しします。 設定の一覧から③**[ストリーム設定]**をタップします。

#### ③-あ) バンド幅

モバイル端末で視聴する際の回線速度を 設定します。(→p.19)

#### ③-い) 自動

モバイル端末で視聴する際の解像度と フレームレートを設定します。 (※初期設定ではオンです。)(→p.20)

## ③-う)マイク

カメラ側の音声のオン/オフを選択できます。 (※初期設定ではオンです。)(→p.21)

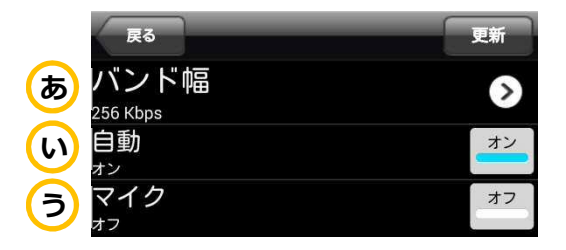

| <ul> <li>◆ 認証画面について</li> <li>冬 預設定を再新する場合</li> </ul>           |                       |                      |
|----------------------------------------------------------------|-----------------------|----------------------|
| 各 律 設 定 で 史 新 9 る 場 古 、<br>認 証 の 画 面 が 表 示 さ れ ま す 。           | 認証                    |                      |
| ここでは、管理者用のユーザー名と                                               | コーザー名                 |                      |
| パスシートを入力し[UK]をタックすると<br>設定が更新されます。                             | パスワード                 |                      |
| ※初期値 ユーザー名:admin<br>パスワード:なし(空白)                               | ОК                    | 取り消し                 |
| ※ 認証画面が表示されない場合<br>カメラを登録する際に、〈管理者パスワー<br>認証画面は表示されません。[更新]をタッ | ドを保存〉をオンに<br>プした段階で設定 | こ設定していると<br>が反映されます。 |

➡ カメラの回線速度を変えたい

#### ③ストリーム設定

#### ③-あ) バンド幅

モバイル端末から視聴する際の回線速度を設定し **あ**ます。

() をタップすると回線速度を選択できます。

#### ◆回線速度の変更

回線速度を選択します。
 数値が高いほどカメラ映像が滑らかになりますがデータ転送量は多くなります。
 ※カメラ設置場所の上り回線速度や、視聴時の下り回線速度にあわせて設定してください。

初期値:256Kbps 最低値:32Kbps 最高値:2Mbps (IPC-16w/ 07w/ 06HD) 1.5Mbps (IPC-06w/ 05w)

- 2) 左上の [モバイル設定] をタップし、右上の [更新] をタップします。
- 認証画面が表示されますので、管理者ユーザ ー名とパスワードを入力し [OK] をタップす ると設定が更新されます。(→p.18)

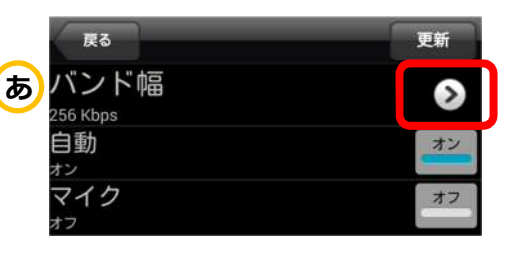

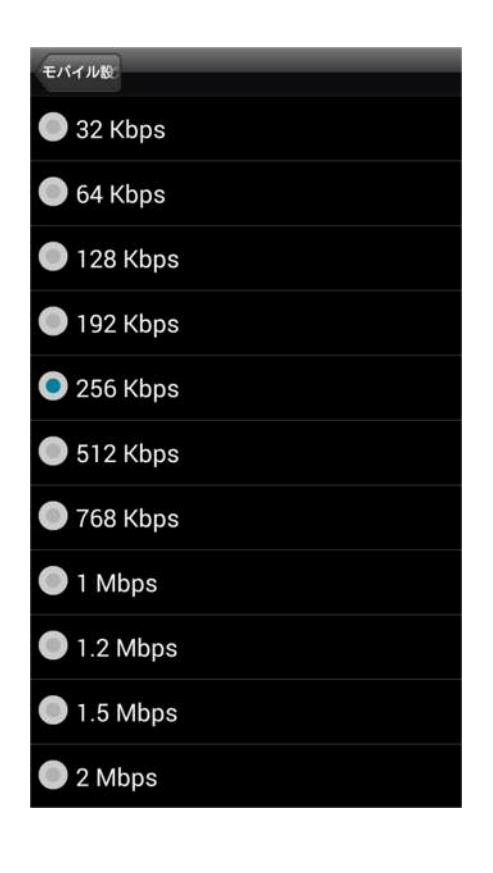

➡ カメラの画質を変えたい

#### ③ストリーム設定

③-い)自動

- 解像度とフレームレートを設定します。 ※初期値:オン
- **オン**:オンの場合、使用している回線速度に合わせて自動で設定されます。
- **オフ**:オフの場合、解像度とフレームレートの変 更欄が表示され、任意の値に設定できます。

#### ♦解像度

をタップすると解像度を選択できます。 設定値が高いほど、鮮明な映像になりますが、 データ転送量は多くなります。

【IPC-16w/ 07w/ 06HD】 最低値:320x240(QVGA) 最高値:1280x800(WXVGA)

【IPC-06w/ 05w】 最低值:320x240(QVGA) 最高值:640x480(VGA)

◆フレームレート

#### ♦画質を変える

- 1) 解像度やフレームレートを選択します。
- 2) 左上の [モバイル設定] をタップし、右上の [更新] をタップします。
- 認証画面が表示されますので、管理者ユーザ ー名とパスワードを入力し [OK] をタップす ると設定が更新されます。(→p.18)

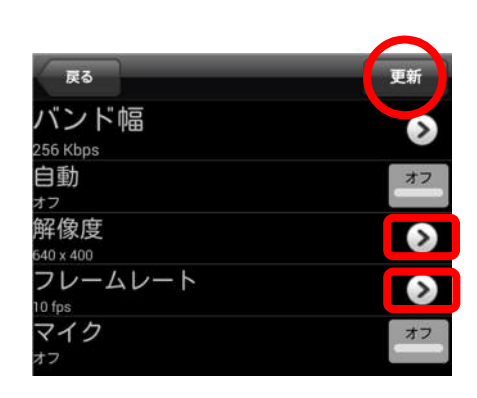

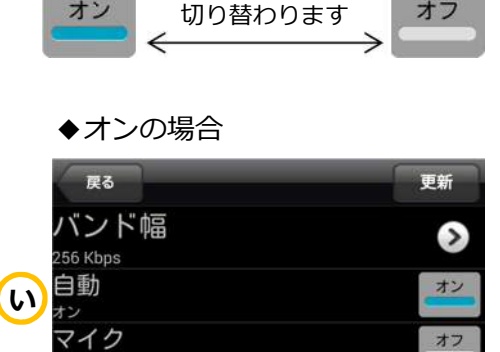

タップすると

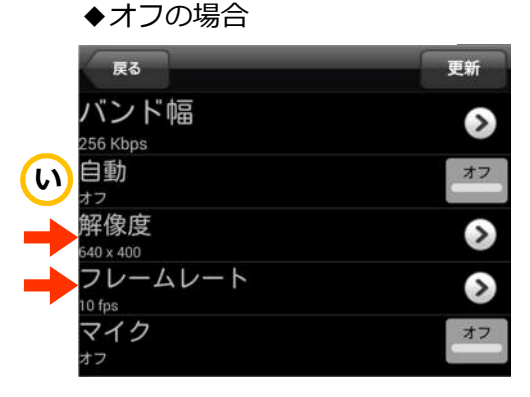

最低值:1fps / 最高值:30fps

カメラの音声をオフにしたい

#### ③ストリーム設定

#### ③-う) マイク

カメラが設置されている場所の音声のオン/オフ を設定できます。

※初期値:オン

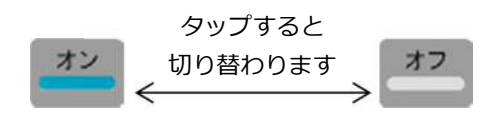

- **オン:**映像視聴の際、カメラが設置されている場 所の音声が聞こえます。
- オフ:映像視聴の際、音声を出しません。

#### ◆カメラの音声をオフにする

- 1)マイクを [オフ] に設定し、右上の [更新] をタップします。
- 2)認証画面が表示されますので、管理者ユーザ ー名とパスワードを入力し[OK]をタップ すると設定が更新されます。(→p.18)
  - ➡ カメラの音が聞こえない
- ③ストリーム設定
- ③-う) マイク

#### ◆カメラの音声をオンにする

- 1)マイクを [オン] に設定し、右上の [更新] をタップします。
- 2)認証画面が表示されますので、管理者ユーザ ー名とパスワードを入力し [OK] をタップ
   すると設定が更新されます。(→p.18)

#### ※マイクをオンにしているのに聞こえない場合

→Android 本体はマナーモードになっていませんか? マナーモードを解除し、音量を大きく設定してご確認ください。

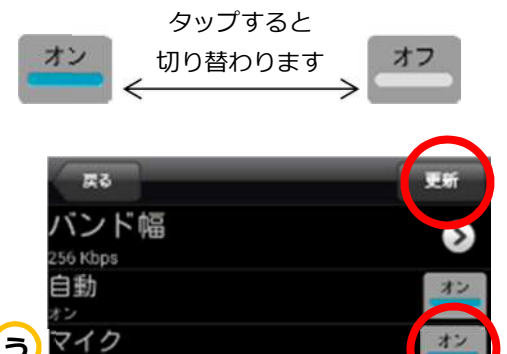

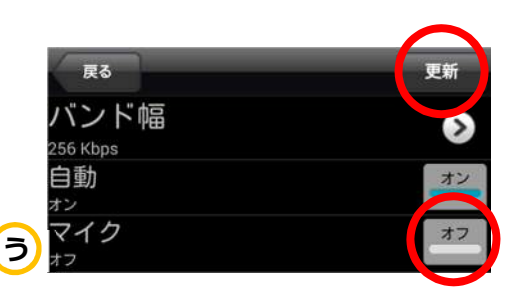

映像設定の操作

#### 7. 映像設定の操作

#### ④映像設定

カメラリストからカメラ名右側の 🕑 をタップ、もしくはカメラ名を長押しします。 設定の一覧から④ **[映像設定]** をタップします。

④-あ)映像

明るさ・鮮明さや暗い場所での感度、 上下反転の設定などを行います。

④-い)調節

パン/チルト制御、カメラ LED ランプ、 動体感知感度の設定を行います。

④-う)夜間コントロール

夜間モードの切り替え設定を行います。 (対応機種: Viewla IPC-16w, 07w, 06HD, 06w)

④-え)カメラ情報

接続ユーザー数や、録画状況、 ファームウェアバージョンを確認できます。

- 設定の一覧から、④-あ)映像をタップします。
- a) カラー(※初期値:カラー) 映像の表示色を設定します。
- b) 明るさ
   映像の明るさを設定します。(→p.23)
- c) 鮮明さ
   映像の鮮明さを設定します。(→p.24)
- d) 暗い場所での感度(※初期値:高)
   暗い場所での感度を3段階で設定します。
   [最高感度]に設定すると、暗い場所での映像が見やすくなります。
- **e) 場所**(→p.25)
- f) 優先順位(初期値:画質優先) 映像再生時に通信が不安定な場合、優先する ものを選択します。
- g) 日時表示映像左上の日時表示を設定します。(→p.26)
- h) ビデオフリップ
   映像の上下反転を設定します。(→p.26)

| 更新               |
|------------------|
|                  |
| $\triangleright$ |
| >                |
| >                |
|                  |

[映像設定]の各メニュー設定後、 この画面に戻り、右上の[**更新]**を タップすることで設定が反映されます。

|               | $\frown$                |            |
|---------------|-------------------------|------------|
|               | 映像設定                    |            |
|               | +                       |            |
| u<br>o        | <b>カ</b> ラー             | >          |
| b             | 明るさ                     |            |
| $\overline{}$ | 5 (標準)                  |            |
| c             | 鮮明さ                     |            |
| d             | 。<br>暗い場所での感度           |            |
| $\sim$        | 高                       | 0          |
| e             | 場所                      | $\diamond$ |
| $\sim$        | 屋内映像 (60 HZ)            |            |
| IJ            | 懷 元川県1 <u>1</u><br>画質優先 | >          |
| g             | 日時表示<br>オン              | オン         |
| h             | ビデオフリップ                 | 閉じる        |
| _             | 17] U J.                |            |
|               |                         |            |
|               | <b>あ)[映像]</b> 各メニュー入力後、 |            |
|               |                         |            |

この一覧に画面を戻します。 更に左上の [映像設定] をタップし [映像設定] の一覧に戻ります。 **【更新]** をタップすることで設定が 反映されます。 ➡ 光の強さを調節したい

#### ④映像設定

あ)映像 🔊 b) 明るさ

明るさのレベルを 10 段階で設定します。 数値が大きいほど明るくなります。 ※初期値:5 (標準)

- 1)明るさを設定します。
- 2) 画面左上 [映像] をタップし、更に左上の [映像 設定] をタップします。最後に、画面右上の [更 新] をタップします。(→p.22)
- 認証画面が表示されますので、管理者ユーザー名 とパスワードを入力し [OK] をタップすると設定 が更新されます。(→p.18)

| $\frown$ | _ |
|----------|---|
|          |   |
| ▶12(明るい) |   |
| 9        |   |
| 8        |   |
| 7        |   |
| 6        |   |
| ● 5 (標準) |   |
| • 4      |   |
| <b>3</b> |   |
| 2        |   |
| ● 1 (暗い) |   |

◆明るさの例(※撮影時の天気:くもり)

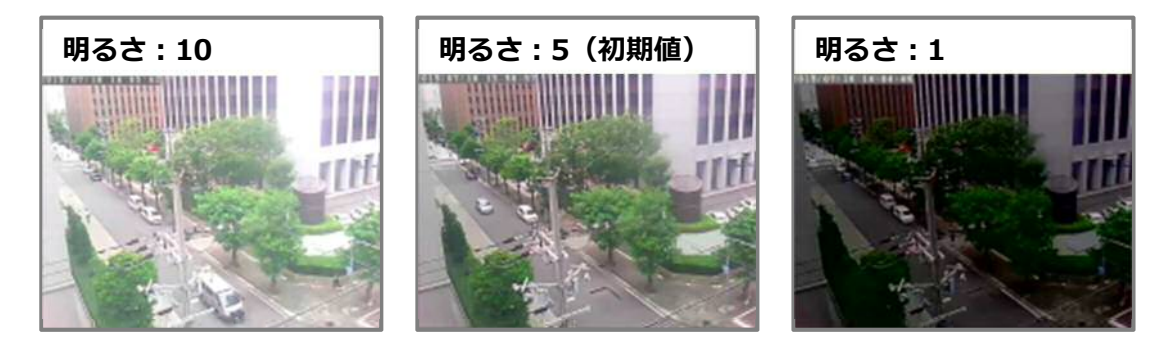

➡ 画像の鮮明さを調節したい

#### ④映像設定

あ)映像 (>> c) 鮮明さ

鮮明さのレベルを 10 段階で設定します。 数値が大きいほどはっきりと映ります。 ※初期値:3(標準)

- 1) 鮮明さを設定します。
- 2) 画面左上 [映像] をタップし、更に左上の [映像 設定] をタップします。最後に、画面右上の [更 新] をタップします。(→p.22)
- 3) 認証画面が表示されますので、管理者ユーザー名 とパスワードを入力し [OK] をタップすると設定 が更新されます。(→p.18)

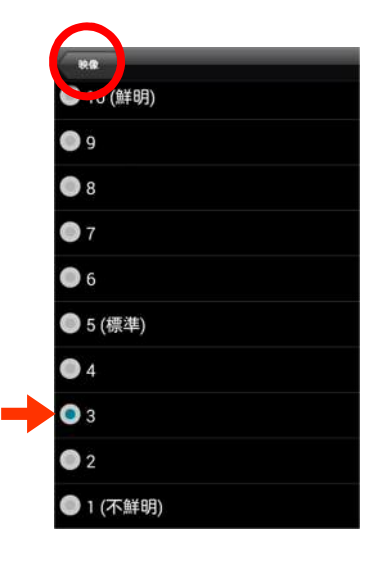

◆鮮明さの例(※撮影時の天気:くもり)

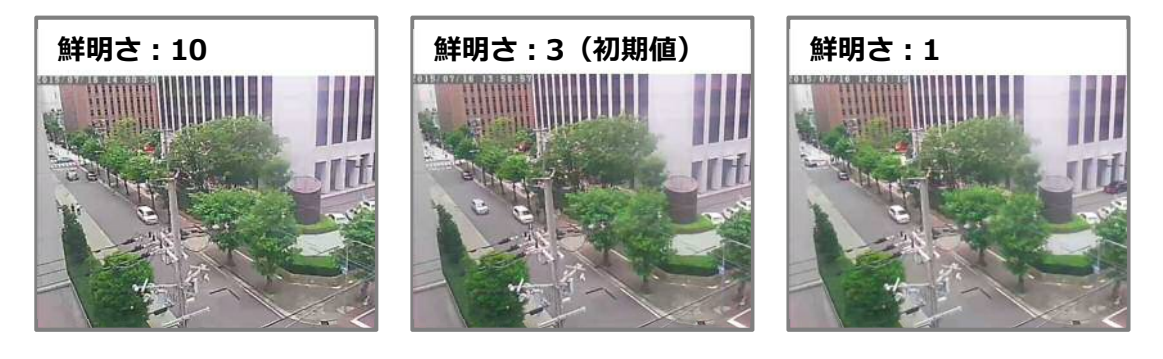

➡ 映像を映す場所に合わせて設定したい

#### ④映像設定

あ)映像 🅥 e) 場所

映し出す映像の場所に合わせて設定が変更できます。 ※初期値:屋外映像(IPC-16w) 屋内映像(IPC-07w, 06HD, 06w, 05w)

- 1)場所を設定します。
- 2) 画面左上 [映像] をタップし、更に左上の [映像設定]
   をタップします。最後に、画面右上の [更新] をタップします。(→p.22)
- 認証画面が表示されますので、管理者ユーザー名とパ スワードを入力し[OK]をタップすると設定が更新さ れます。(→p.18)

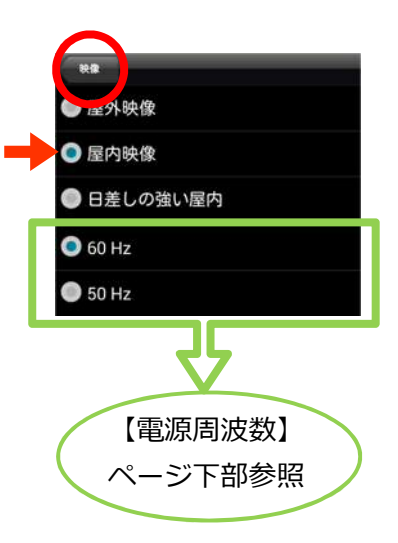

◆場所の例(※撮影時の天気:くもり)

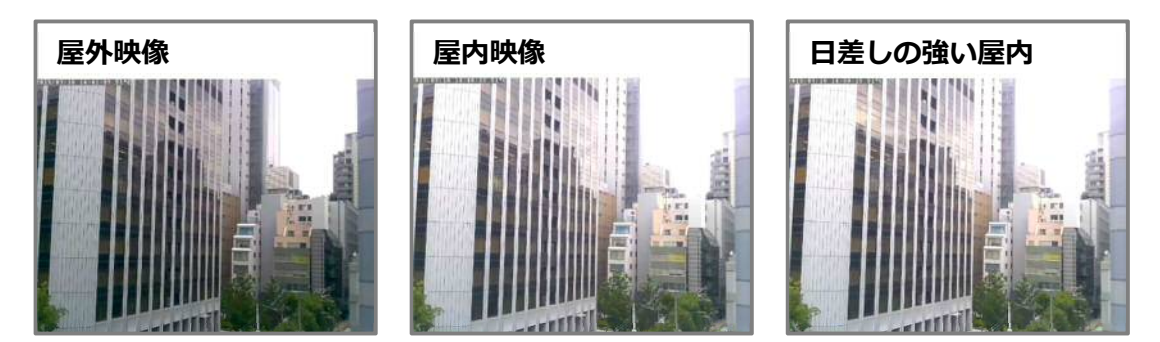

※電源周波数について(60Hz/50Hz) 地域により電源周波数が異なります。 設定した周波数が異なる場合、右のようなフリッ カー(蛍光灯のちらつき)が発生します。 カメラ設置場所の電源周波数に合わせて設定し てください。

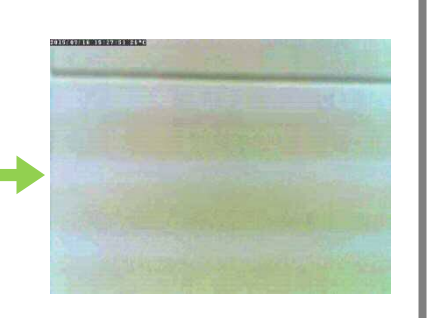

➡ 日時表示を消したい

#### ④映像設定

あ)映像 🌔 g) 日時表示

映像の左上に日時を表示する設定です。

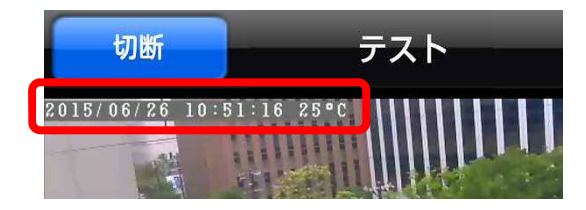

- オン:画面左上に日時、温度を表示します。
   オフ:画面に日時、温度を表示しません。
- 2) 画面左上 [映像] をタップし、更に左上の [映 像設定]をタップします。最後に、画面右上の [更 新] をタップします。(→p.22)
- 認証画面が表示されますので、管理者ユーザー 名とパスワードを入力し[OK]をタップすると 設定が更新されます。(→p.18)

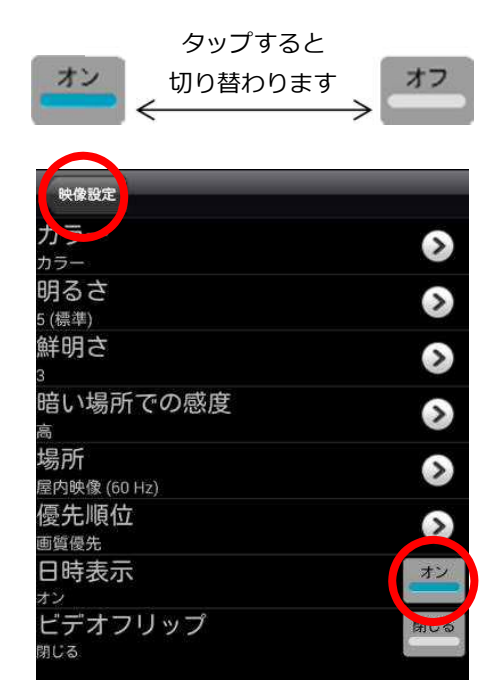

#### ➡ 映像を上下反転させたい

④映像設定

あ)映像 (ゝ) h) ビデオフリップ

映像の上下反転の設定をします。

- 閉じる:標準の映像です。
   上下反転:有効にすると、上下反転します。
   (天井に設置した場合は[上下反転])
- 2) 画面左上 [映像] をタップし、更に左上の [映像 設定] をタップします。最後に、画面右上の [更 新] をタップします。(→p.22)
- 認証画面が表示されますので、管理者ユーザー名 とパスワードを入力し [OK] をタップすると設 定が更新されます。(→p.18)

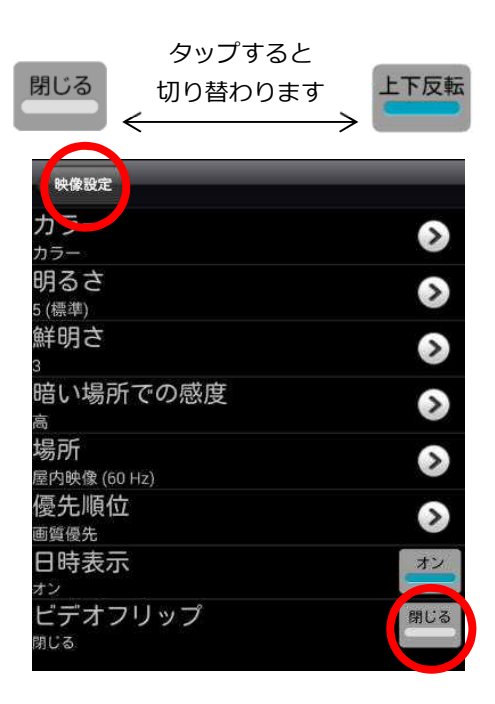

戻る

夜間コントロール

カメラ情報

映像設定

映像

い調節

#### ④映像設定

設定の一覧から④-(い)調節をタップします。

[映像設定]の各メニュー設定後、 この画面まで戻り、右上の【更新】を タップすることで設定が反映されます。

- a) パン/チルト制御 (→p.27) (対応機種: Viewla IPC-07w/ 05w)
- **b) LED ランプの状態** (→p.28)
- c) 動体検知感度

動体検知のレベルを10段階で設定します。 数値が低いほど小さい変化を感知します。

1 = 画面全体の1%の変化を検知します。 5 = 画面全体の3%の変化を検知します。

10=画面全体の10%の変化を検知します。

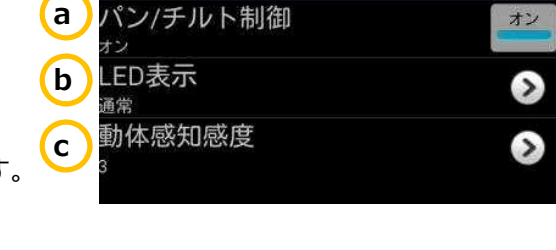

※物体の大きさにかかわらず、映像内での相対的な大きさが基準となります。たとえば、 近くの葉っぱの揺れに反応しても、遠くを通る車には反応しないことがあります。

➡ レンズを左右上下に動かないようにしたい

#### ④映像設定

い) 調節 () a)パン/チルト制御

(対応機種: Viewla IPC-07w/ 05w)

レンズの動きを、可動か固定かを選択します。

- オン:レンズの動きを可動にする。
   オフ:レンズに動きを固定にする。
- 2) 左上の [映像設定] をタップし一覧に戻り、
   右上の [更新] をタップします。(→p.22)

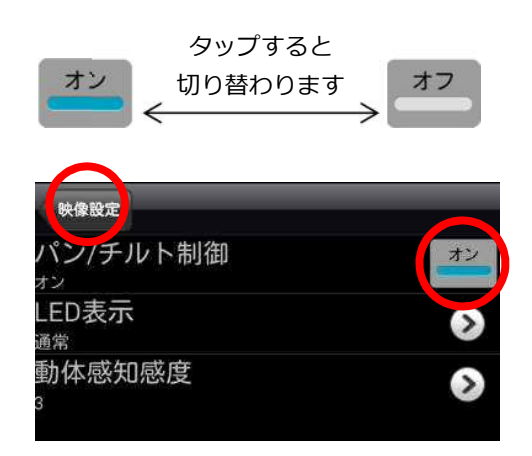

3) 認証画面が表示されますので、管理者ユーザー名とパスワードを入力し [OK] をタッ プすると設定が更新されます。(→p.18)

➡ LED ランプの表示を消したい

#### ④映像設定

い) 調節 (>>> b) LED の状態

カメラ正面の LED ランプの表示を設定します。

- Always turn on:常時ランプを点けます。
   ・常時オフ
   ・ネットワーク接続後にオフ
- 2) 左上の [調節] をタップし一覧に戻り、
   右上の [更新] をタップします。(→p.22)

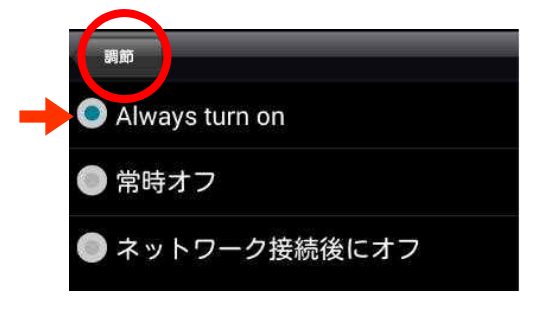

 認証画面が表示されますので、管理者ユーザー 名とパスワードを入力し[OK]をタップすると 設定が更新されます。(→p.18)

※注意:万が一、カメラがオフラインになった場合、LED ランプの表示方法 で状態を判断できるようにするため、LED ランプを消したい場合は 【ネットワーク接続後にオフ】を推奨しています。 この設定にした場合、カメラがネットワークに正常に接続できてい ないときのみ、LED ランプが点滅します。

#### ④映像設定

設定の一覧から④-(う)[夜間コントロール]をタップします。

- (対応機種: Viewla IPC-16w, 07w, 06HD, 06w)

#### a) 現在の状況

カメラの現在のモードを表示します。 昼間:昼間モード(カラー映像) 夜間:夜間モード(モノクロ映像)

- ◆モード切り替えを以下から選択します。
- b) 自動

カメラの光センサーで明るさを感知し、自動で 昼間/夜間モードを切替えます。

- c) スケジュール 時間を設定し、昼間/夜間モードを切替えます。
- d) マニュアル 手動で昼間/夜間モードを切替えます。

➡ 昼間または夜間モードにする時間を決めたい

④映像設定 () う)夜間コントロール

- 1) c) スケジュールを選択し、[予定時間夜間モ ードコントロール]の をタップします。
- 2) 夜間モードにしたい時間帯の開始時間と終了 時間を設定し、右上の[OK]をタップします。
- 3)設定したスケジュールが表示されているのを 確認し、右上の[更新]をタップします。
- 4)認証画面が表示されますので、管理者ユーザ
   ー名とパスワードを入力し [OK] をタップす
   ると設定が更新されます。(→p.18)

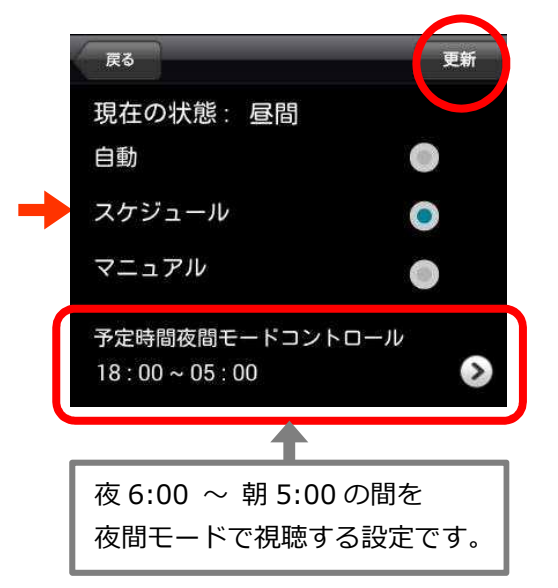

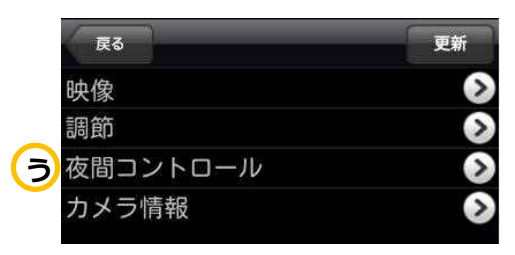

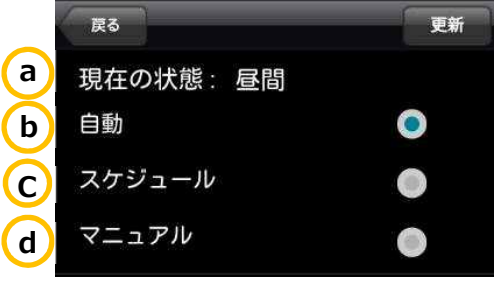

#### 映像設定の操作

#### ④映像設定

設定の一覧から④-(え)[カメラ情報]をタップします。

#### a) モデルインデックス

#### b)接続ユーザー数

現在カメラにアクセスしている人数が表示されます。

- **c) NAS 録画**(→p.30)
- **d) SD カード録画**(→p.30)
- e) ファームウェアバージョン カメラ内のプログラムのバージョンを表示し ます。最新のファームウェアは、p.46 を参照 して下さい。

➡ SD カードまたは NAS が録画中か確認したい

④映像設定 🕥 え)カメラ情報

- c) NAS 録画 / d) SD カード録画
   NAS または SD カードの録画状態が確認できます。
   [録画中] であれば、録画されています。
  - ※ [録画していません] の場合

現在、録画は行われていません。

- ●NAS が正しく接続されていない。 または SD カードが正しく挿入されていない。
- ●NAS または SD カード録画をスケジュールで 設定している。この場合、設定時間以外は [録 画していません] と表示されます。

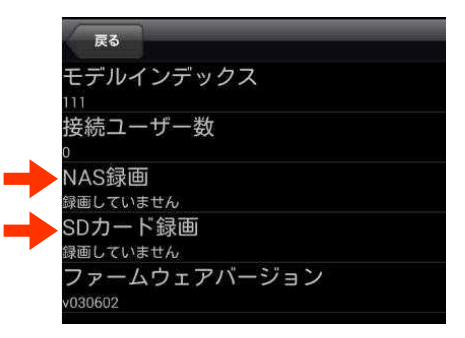

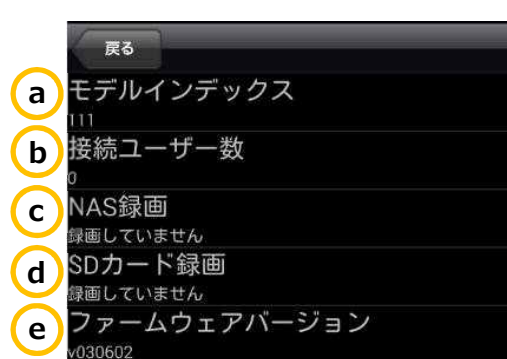

#### 8. カメラ設定の操作

#### ⑤カメラ設定

カメラリストからカメラ名右側の 📀 をタップ、もしくはカメラ名を長押しします。 設定の一覧から(5) **[カメラ設定]** をタップします。

#### ⑤-あ)情報

カメラの I P アドレスなど、カメラのネットワー ク情報が表示されます。

**⑤-い)ネットワーク** 

カメラの接続(有線/無線)の設定を行います。

⑤-う)スケジュール

E メールアラーム、スピーカーアラーム、SD カー ド録画などの設定を行います。

⑤-え)管理者

映像視聴パスワード、管理者パスワード、日時、 の設定やファームウェアのアップデート、再起動 を行います。

➡ カメラの接続状態や IP アドレスを確認したい

#### ⑤カメラ設定

#### あ)情報

- ●登録
   登録済み:インターネットに接続できています。
   未登録:インターネットに接続できていません。
- IP アドレス カメラが取得している IP アドレスが表示されます。
- ●ネットワークタイプ

Wired:カメラが有線で接続されています。 Wireless:カメラが無線で接続されています。 (DHCP):IPアドレスを自動取得しています。 (Fixed IP):IPアドレスを固定しています。

| カメラ設定         |
|---------------|
| 登録            |
| 登録済み          |
| IPアドレス        |
| XXX.XXX.XX.XX |
| ネットワークタイプ     |
| Wired(DHCP)   |
|               |

|   | カメラリスト カメラ設定 |
|---|--------------|
| あ | 情報           |
| い | 🔿 ネットワーク     |
| う | 🛆 スケジュール     |
| え | 🔷 管理者        |

 $\label{eq:copyright} Copyright @ Solid-Corporation All Rights Reserved.$ 

➡ カメラの IP アドレスを固定したい

#### ⑤カメラ設定

い)ネットワーク

カメラを有線接続している場合は 〈有線ネットワーク〉、 カメラを無線(Wi-Fi)接続している場合は 〈WiFi ネットワーク〉で IP アドレスを固定します。

| カメラリスト  | カメラ設定        |            |
|---------|--------------|------------|
| ≥ 情報    |              |            |
| 🛇 ネット 🛛 | ワーク          |            |
| 有線ネ     | ットワーク        | $\diamond$ |
| WiFiネ   | ットワーク        | ۵          |
| アドバ     | ンス           | $\diamond$ |
|         | 1— <i>Ib</i> |            |
| ◇ 管理者   |              |            |

## ◆有線接続の場合

- 1) 〈有線ネットワーク〉の () をタップします。
- 2) [固定] を選択します。
- 3) (IP アドレス)、(サブネットマスク)、(デフォルトゲ ートウェイ〉、〈DNS サーバー〉を入力します。 ※入力されている値は初期値ですので、変更する必要が あります。
- 4) 右上の [更新] をタップすると、設定が反映されます。(→p.18)

#### ◆無線接続の場合

※カメラが無線接続の場合でのみ設定可能です。

- 1) 〈WiFi ネットワーク〉の 〉 をタップします。
- 2) カメラが接続されている SSID が青色の字で表示され ます。SSID の右端にある ())をタップします。
- 3) [固定] を選択します。
- 4) 〈IP アドレス〉、〈サブネットマスク〉、〈デフォルトゲ ートウェイ〉、〈DNS サーバー〉を入力します。 ※入力されている値は初期値ですので、変更する必要 があります。

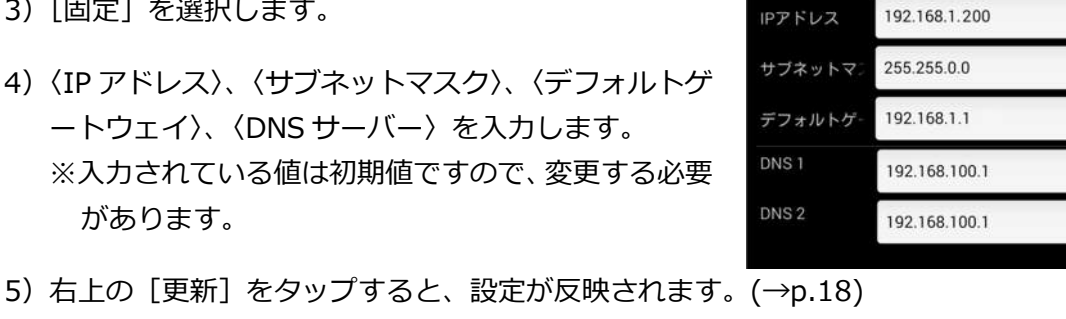

カメラ設定 WiFi

О рнср

IPアドレス

固定

カメラ設定

#### カメラ設定 ធាន IPアドレス O DHCP 固定 IPアドレス 192.168.1.200 サブネットマン 255.255.0.0 192.168.1.1 デフォルトゲー 192 168 100 1 DNS 2 192.168.100.1

➡ Wi-Fiの設定をしたい

#### ⑤カメラ設定

い)ネットワーク >> WiFi ネットワーク

※この設定を行う場合、カメラとルーターを LAN ケーブルで接続し、 カメラをオンライン状態にする必要があります。

1) Wi-Fi にチェックマークを入れます。タップするこ とで切り替えが可能です。

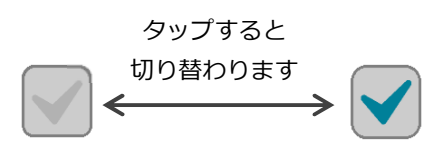

カメラ設定

987654-AB

ABCDE\_00000

WiFi

2) オンの状態にすると、接続可能な SSID 一覧が表示 されます。

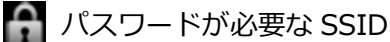

- ルーターからの電波の強弱
   ※4本以上緑色になっている状態でご使用く ださい。
- 3) 接続したい SSID をタップするとパスワードを入力 する画面が表示されます。SSID のパスワードを入 力し、[OK] をタップします。
  - ※ エラーが表示される場合は、パスワードを再度 ご確認下さい。
- 4) 情報が更新されると接続先の SSID が青字で表示されます。カメラから LAN ケーブルを抜き、LED ランプが赤:点灯、青:点滅となれば設定完了です。
  ※LAN ケーブルを挿したままだと、Wi-Fi 通信は開始されません。

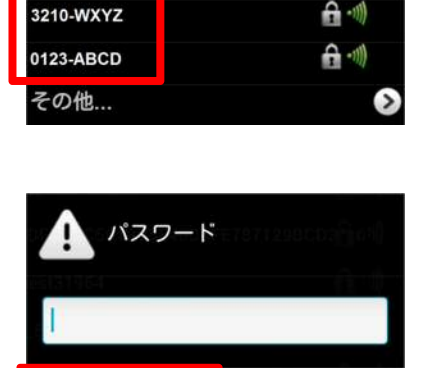

A •1)

A -1)

取り消し

| カメラ設定             | 更新             |
|-------------------|----------------|
| WiFi<br>987654-48 | <b>~</b>       |
| 987654-AB         | £ -1)) 🔊       |
| ABCDE_00000       | <b>A</b> -11)  |
| 3210-WXYZ         | <b>A</b> -1)   |
| 0123-ABCD         | <b>⋳</b> -11)) |
| その他               | 0              |

➡ PPPoEの設定をしたい

#### ⑤カメラ設定

い) ネットワーク \rangle アドバンス

※カメラに直接プロバイダ情報を入力することができます。 但し、この設定をした場合、同じルーターに PC を接続してもイン ターネットはできません。 このカメラのみがインターネット可能となります。

- 1) PPPoE の設定を [オン] にします。
- 2) プロバイダから通知されたユーザー名とパスワード を入力します。パスワード確認の欄に、再度パスワ ードを入力し、右上の [更新] をタップします。 (→p.18)

| カメラ設定   |      |           | 更新 |
|---------|------|-----------|----|
| C       | PPP( | DE<br>のオフ |    |
| ユーザー名   |      |           |    |
| パスワード   |      |           |    |
| パスワード確認 |      |           |    |

- ⑤「カメラ設定」
- ⑤-う) スケジュール
- a) Email アラーム
   動体検知、人体感知によって通知をメールで受け取る設定ができます。(→p.35,36)
- b) スピーカーアラーム 動体検知や人体感知によってスピーカーアラーム を鳴らす設定ができます。(→p.36)

#### c)SD カード録画

SD カードの録画の設定ができます。(→p.37)

d) スケジュール

E mail アラームやスピーカーアラーム、SD カード 録画を、時間や期間、曜日を指定して設定できます。 (→p.38~41)

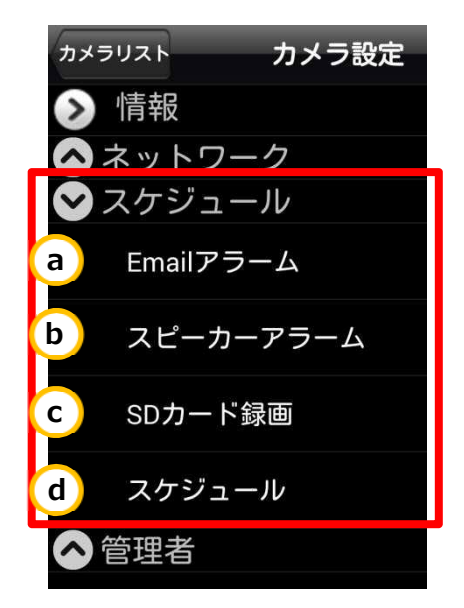

- ➡ 動体検知、人体感知の設定をしたい
- ◆ メール通知の設定をしたい

⑤カメラ設定

う)スケジュール 🅥 a)Email アラーム

→プッシュ通知の設定は p.15

- 1) 〈Email アラーム〉を [ON] にします。
- 2) 各設定を決めます。

#### 動体感知感度

動体検知の際の感度を設定します。

- 1 = 画面全体の 1%の変化を検知します。
- 5=画面全体の3%の変化を検知します。
- 10=画面全体の10%の変化を検知します。

※物体の大きさにかかわらず、映像内での相対的な 大きさが基準となります。たとえば、近くの葉っ ぱの揺れに反応しても、遠くを通る車には反応し ないことがあります。

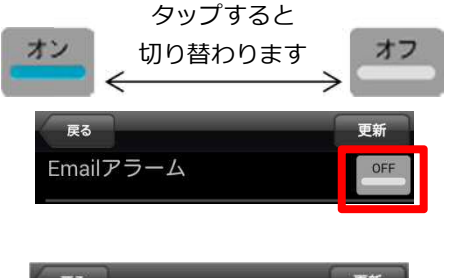

| Ro             |      | 更新 |
|----------------|------|----|
| Emailアラーム      |      | ON |
| 動体感知感度         | 3    | •  |
| 🔵 スケジュー 🎆 動体検知 | 人体感知 |    |
| Emailを送る       |      | ON |
| 送信先1           |      |    |
| 送信先2           |      | -  |
| 送信先3           | -    |    |
| SMTP設定         |      | ۲  |

- ●スケジュール:設定したスケジュールに従って画像とアラームを送信します。 (動体検知、人体感知、時間帯は別画面で設定します。→p.38)
- ●動体検知:画面の変化に反応して画像とアラームを送信します。(24時間常時)
- ●人体感知:発熱体(人など)に反応して画像とアラームを送信します。(24時間常時) (※動体検知と人体感知は組み合わせることができます)
- メールを受信したいメールアドレスを入力します。
   最大3件まで入力可能です。
  - ※ メールの設定で迷惑メール対策をしている場合、 メールを受け取れないことがあります。
- 4) 画面右上の [更新] をタップすると設定完了です。 (→p.18)

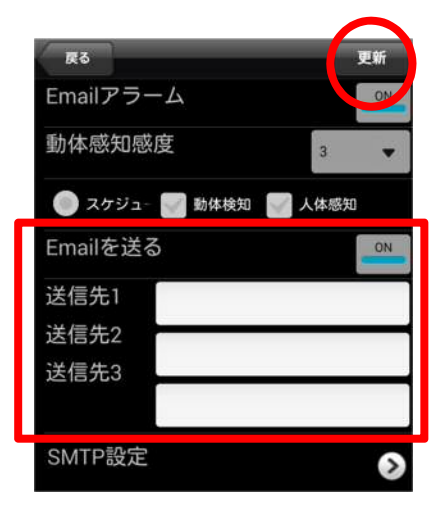

#### ◆ SMTP 設定

[SMTP 設定 ②]をタップすると SMTP サーバーの設定画面が 表示されます。

デフォルトの SMTP サーバーを使用すれば、特定の SMTP サーバ
 ーを使う必要はありませんが、指定することも可能です。
 (初期設定ではデフォルトの SMTP サーバーを使用します。)

 SMTP設定
 OK

 デフォルトのSMTPサー
 OFF

 SMTPボート
 25

 SMTPユーザー名
 SMTPパスワード

◆ スピーカーから音を鳴らしたい

#### ⑤カメラ設定

- う)スケジュール 🅥 b)スピーカーアラーム
- 1) 〈スピーカートリガー〉を [オン] にします。
- 2) 各設定を決めます。

#### アラーム繰り返し回数

検知や感知をした際の、アラームを鳴らす回数を選 択します。

1=3秒、2=6秒、3=9秒、……

というように、回数によって、アラームが鳴る長さ を選択できます。

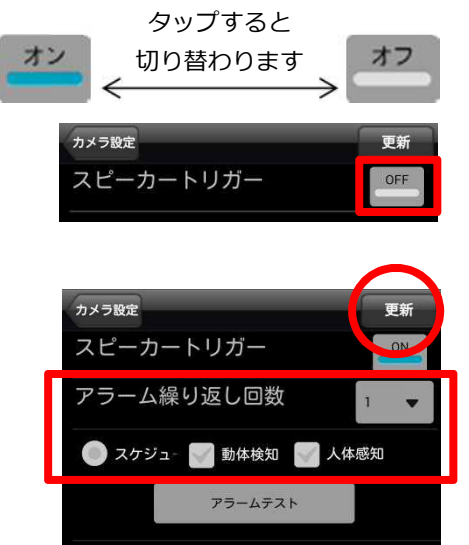

- ●スケジュール:設定したスケジュールに従ってアラームを鳴らします。
   (動体検知、人体感知、時間帯は別画面で設定します。→p.38)
- ●動体検知:画面の変化に反応してアラームを鳴らします。(24時間常時)
- ●人体感知:発熱体(人など)に反応してアラームを鳴らします。(24時間常時) (※動体検知と人体感知は組み合わせることができます)
- 3) 画面右上の [更新] をタップすると設定完了です。 (→p.18)

◆ アラームの音を変えたい場合
 CamView(PC用)の web 設定からであれば、お好みの音声を録音して使用していただけます。詳しくは〈CamView 取扱説明書〉をご参照ください。

Android 版 mCamView

カメラ設定の操作

◆ SD カード録画の設定をしたい

#### ⑤カメラ設定

- う)スケジュール 🕥 c)SD カード録画
- 1) SD カード録画の〈録画〉を[ON] にします。 ※録画を止めたい場合は[OFF] にし、

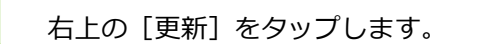

- 2) 録画方法を設定します。
  - ●スケジュール録画 設定したスケジュールに従って録画します。
     時間帯や動体検知、人体感知は別画面で設定します。
     (→p.38)
     ●常時録画
  - 雨 い 録画 24 時間、 常に録画を行います。

#### 〈空き容量がないとき〉

挿入している SD カードの容量が一杯になった際の動 作を設定します。

- ●循環録画 古い録画データを削除し、新しい録画データを上書 きします。※削除されたデータは元に戻せません。
- ●録画停止 録画のための容量がなくなった時点で、自動的に録 画が停止します。
- 3) 画面右上の [更新] をタップすると設定完了です。 (→p.18)

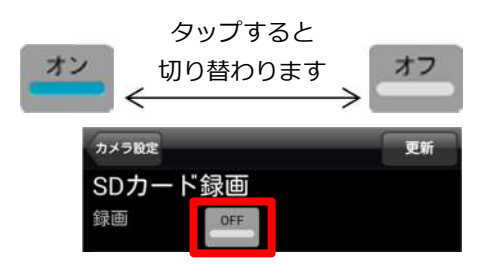

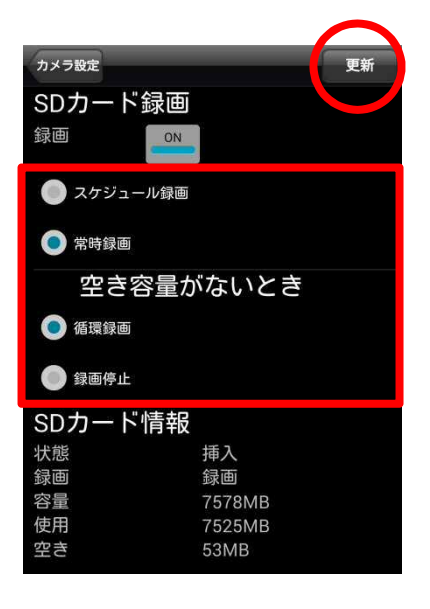

 $\label{eq:copyright} Copyright @ Solid-Corporation \ All \ Rights \ Reserved.$ 

Android 版 mCamView

#### カメラ設定の操作

◆ 曜日や時間を決めてメール通知や録画をしたい

#### ⑤カメラ設定

## う)スケジュール 🅥 d)スケジュール

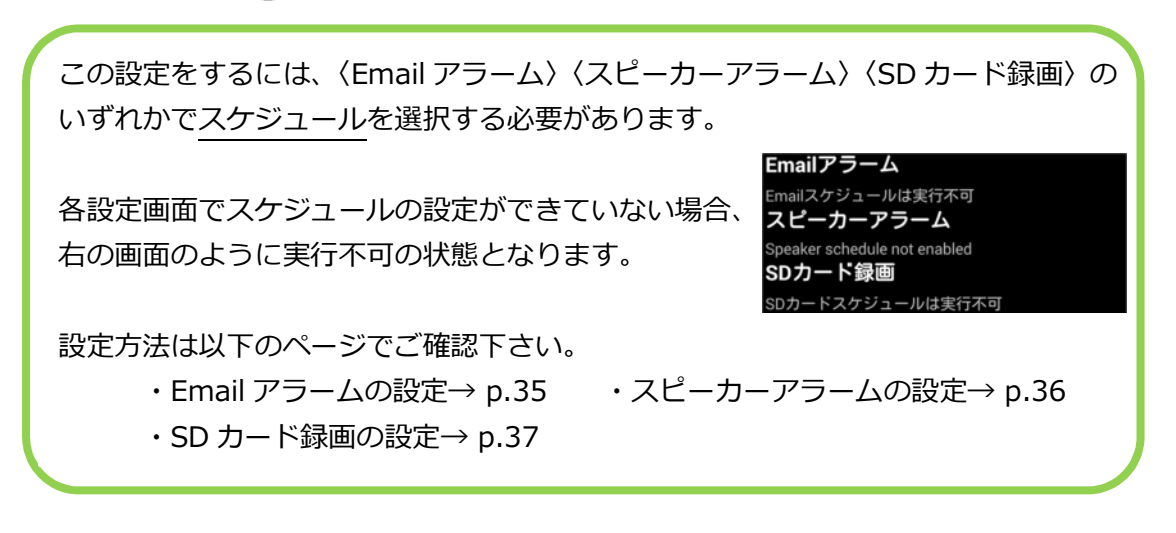

- 1) 〈スケジュール追加〉の >> をタップします。
- 2) 各設定画面は以下のように表示されます。

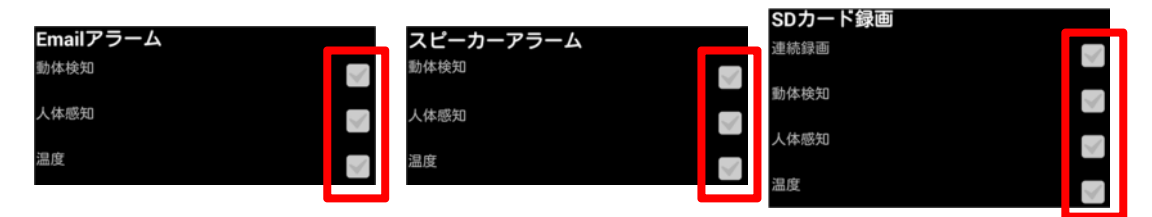

カメラ設定

スケジュール追加

- ●連続録画: (SD カード録画のみ) スケジュールで設定した時間中、録画を続けます。
- ●動体検知:画面の変化に反応してアラーム通知や録画をします。
- ●人体感知:発熱体(人など)に反応してアラーム通知や録画をします。
- ●温度: p.15 ②-(お)の設定範囲外の温度に反応してアラーム通知や録画をします。
- 3)日時や曜日、時間の指定方法を選択します。
   選択後、〈定刻〉〈毎週〉〈毎日〉の文字をタップします。
  - ●定刻:日付と時間を指定し、その期間のみのスケジ ユールを設定します。
  - ●毎週:曜日と時間を指定し、毎週のスケジュールを 設定します。
  - ●毎日:時間のみを指定し、毎日のスケジュールを設 定します。

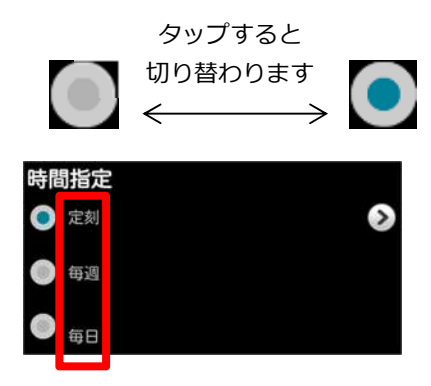

4)日付、曜日、時間を設定します。選択した指定方法に より画面が異なります。

#### ● 定刻

- ①開始日時を設定する
   開始の左側を 
   になっているか確認します。
   画面上部で開始日時を設定します。
   画面下部の開始の日時が正しいか確認します。
- ②終了日時を設定する 終了の左側をタップし の状態にします。 画面上部で終了日時を設定します。 画面下部の終了の日時が正しいか確認します。
- ③右上の [OK] をタップします。→p.40 手順 5) へ

#### ● 毎週

- ①開始時刻を設定する
   開始の左側を になっているか確認します。
   画面上部で開始時刻を設定します。
   画面中央の開始の時刻が正しいか確認します。
- ②終了時刻を設定する

終了の左側をタップし **●** の状態にします。 画面上部で終了時刻を設定します。 画面中央の終了の時刻が正しいか確認します。

※時刻が日をまたぐ場合、スケジュールを2つ追加す る必要があります。(→p.40)

③曜日を選択する

画面下部で毎週どの曜日に設定するか選択します。 複数曜日の指定が可能です。

④右上の [OK] をタップします。→p.40 手順 5) へ

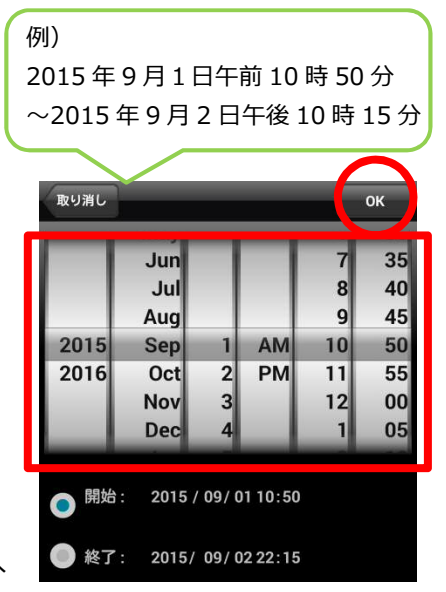

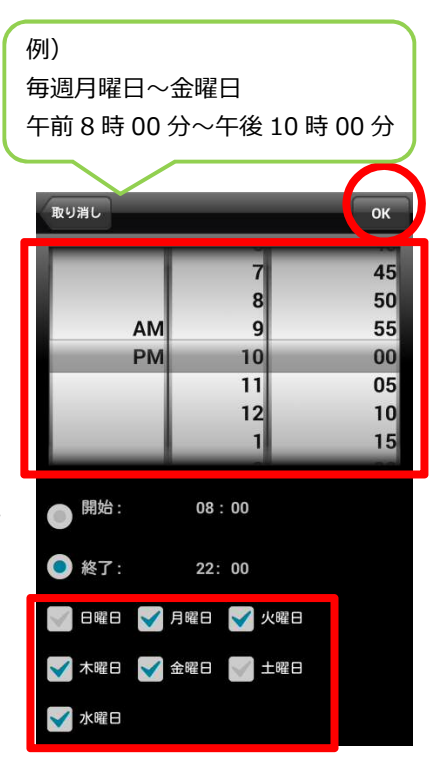

#### ● 毎日

開始時刻を設定する
 開始の左側を 
 になっているか確認します。
 画面上部で開始時刻を設定します。
 画面下部の開始の時刻が正しいか確認します。

②終了時刻を設定する

終了の左側をタップし **の**状態にします。 画面上部で終了時刻を設定します。 画面下部の終了の時刻が正しいか確認します。

※時刻が日をまたぐ場合、スケジュールを2つ追加す る必要があります。(※ページ下部参照)

③右上の [OK] をタップします。→p.40 手順 5) へ

5) 画面右上の [OK] をタップします。

6) スケジュールが追加されていることを確認します。
 画面右上の [更新] をタップすると設定完了です。
 (→p.18)

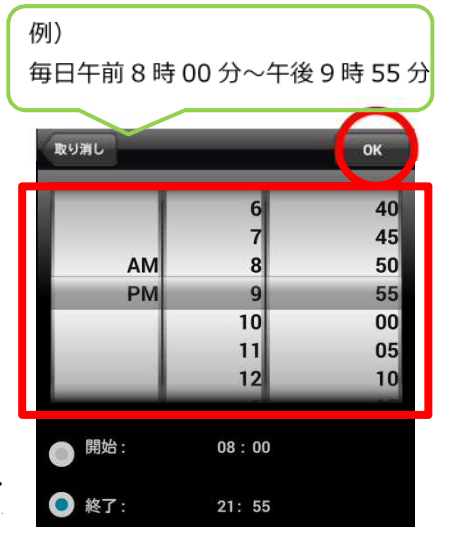

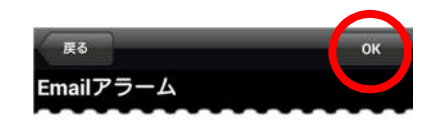

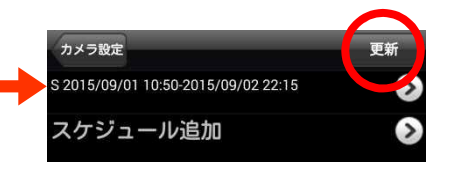

| ◆ 登録したいスケジュールが日をまたぐ場合                                                                   |                                                                                                    |
|-----------------------------------------------------------------------------------------|----------------------------------------------------------------------------------------------------|
| スケジュールで〈毎週〉〈毎日〉を選択した場合、日をま<br>ールを <b>2つ登録する必要があります。</b>                                 | たぐ時刻を設定するにはスケジュ                                                                                               |
| 例)PM6:00~AM5:00 で SD カード録画をしたい場合<br>【1つめのスケジュール】 18:00~23:55<br>【2つめのスケジュール】 0:00~ 5:00 | カメラ設定     更新       ① S Every day 18:00-23:55     シ       ② S Every day 00:00-05:00     シ       スケジュール追加     シ |
| ※23:55~0:00 の 5 分間は録画ができません。<br>Web 設定(パソコン)から設定すると、この 5 分間                             | も録画可能です。                                                                                                    |

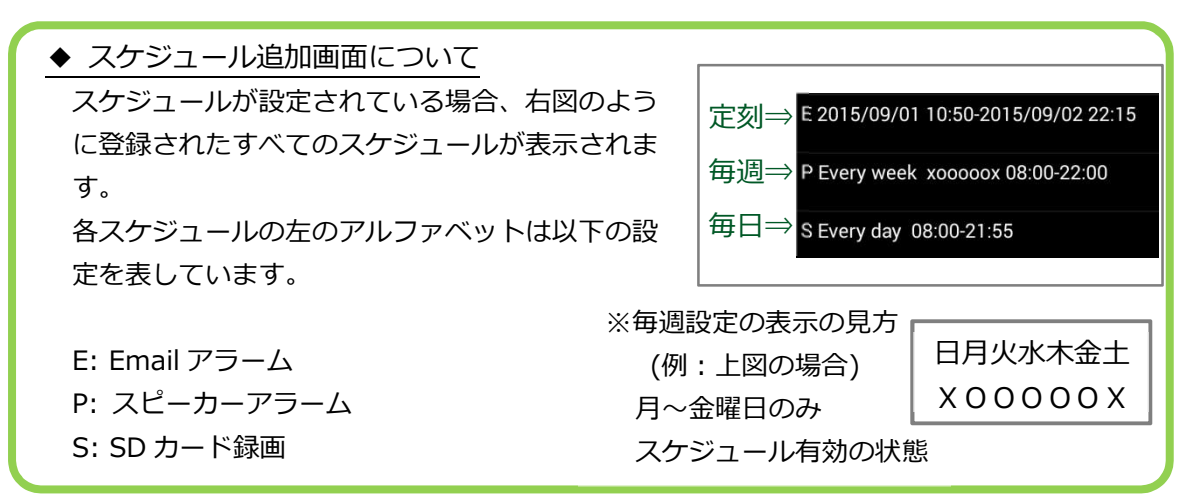

◆ 登録したスケジュールを変更したい

#### ⑤カメラ設定

- う)スケジュール 🔊 d) スケジュール
- 1) 編集したいスケジュールの文字をタップします。
- 2) 設定されたスケジュールの画面が表示されますので、
   p.38 の 2)~p.40 の 6)の手順でスケジュールの編集を 行ってください。
   ※最後に必ず [更新] をタップしてください。この操作により変更完了となります。
- ◆ 登録したスケジュールを削除したい

#### ⑤カメラ設定

- う) スケジュール 🅥 d) スケジュール
- 1) 編集したいスケジュールの > をタップします。
- スケジュール削除の確認の窓が開きますので、[OK] をタップします。
- 3) 削除したいスケジュールを選択し、[delete] をタップ

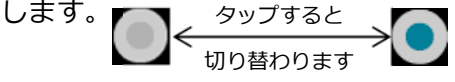

4) 該当のスケジュールが表示されていないことを確認し、 画面右上の[更新]をタップすると削除完了です。

Copyright© Solid-Corporation All Rights Reserved.

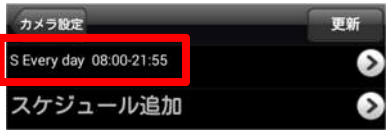

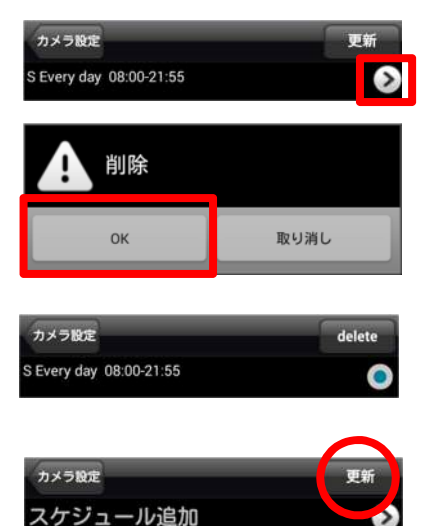

41

➡ SD カードの録画状況を見たい

#### ⑤カメラ設定

- う)スケジュール (ゝ) c)SD カード録画
- 1) 画面下部の SD カード情報にて、SD カードの状態が確認できます。

#### ●状態

挿入:カメラが SD カードを認識しています。 削除:カメラに SD カードが挿入されていない、 またはカメラが SD カードを認識していません。

#### ●録画

録画:現在 SD カードに録画中です。 録画停止:現在 SD カードに録画中ではありません。 削除:SD カードがカメラに挿入されていません。

#### ●容量

カメラに挿入されている SD カード全体の容量

#### ●使用

カメラに挿入されている SD カードの使用容量

#### ●空き

カメラに挿入されている SD カードの空き容量

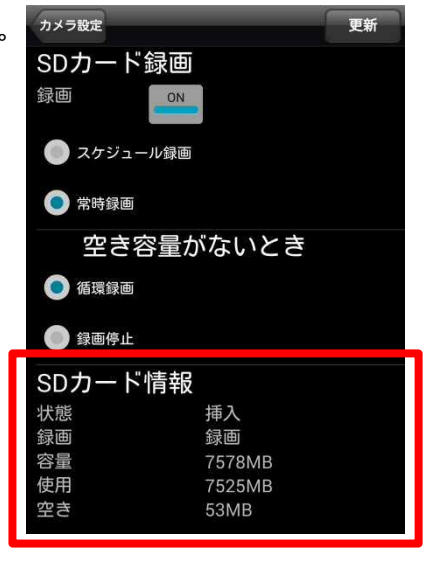

#### 【録画について】

micro SD カードは、比較的短期間の録画保存に適しており、32GB のもので数日間録画できま す。ソリッドカメラ HP の〈ヘルプ〉〈よくある質問 Q241〉にも詳しく掲載しております。 カメラ本体に micro SD カードを挿入すると、自動的に録画を開始します。

安定録画のためには、書き込み速度の速い Class6 以上のカードをご利用ください。 より長期間の録画については、NAS(ネットワーク対応 HDD)のご利用をお勧めいたします。

#### 録画上の注意

■micro SD カードは消耗品であり、耐用回数が決まっています。 書き込めなくなった場合は寿命ですので交換してください。

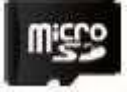

- ■万一のデータ消失に備え、必要なデータはバックアップを取ることをお勧めします。
- ■カメラの使用中にデータが消失した場合、データなどの保証は一切の責任を負いかねます。

定期的な録画の確認と、交換を前提とした運用をお願いします。

#### ⑤カメラ設定

#### ⑤-え)管理者

#### a)ログイン

カメラと Android 端末を同じルーターに接続して いる状態であれば設定画面に入れます。 設定用の管理者ユーザー名とパスワード、また視聴 用のパスワードを変更できます。(→p.44,45)

b)日時

タイムゾーン、現在の日時、システム動作時間が確 認可能です。

c) アップデート

カメラのファームウェアのアップデートが可能で す。(→p.46)

d)再起動

カメラ本体のシステム再起動を行います。(→p.47)

| カメラリスト <b>カメラ設定</b> | _          |
|---------------------|------------|
| > 情報                |            |
| ▲ネットワーク             |            |
| ❤管理者                |            |
| a ojav              | $\diamond$ |
| b<br>日時             | $\diamond$ |
| C アップデート            | $\diamond$ |
| d 再起動               | ۵          |

➡ 管理者アカウントと設定変更用のパスワードを変更したい

#### ⑤カメラ設定

#### え)管理者 🔊 a) ログイン

- ※カメラとスマートフォンが同じルーターに接続されている状態であれば、この設定の変更が可能です。また、セキュリティ上、カメラと異なるネットワークに接続されているスマートフォンからは変更できません。
   ◆カメラと異なるネットワークから〈ログイン〉の画面を開こうとすると、右図のようなエラーメッセージが表示されます。
   Cのような表示があった場合、以下のことを確認してください。
   ローカルサーチに ID が表示されていますか?
   スマートフォンは4Gや LTE で接続されていませんか?
   →カメラを接続しているルーターの Wi-Fi に繋いでください。
   カメラとスマートフォンが両方とも Wi-Fi 接続の場合、ルーターのセキュリティによってカメラを認識しないことがあります。
   →PC をルーターに有線 LAN で接続し、PC よりパスワード変更を行ってください。
- 1) 画面上部の〈ユーザー名〉〈パスワード〉に表示されている文字を消し、新しくユーザー名とパスワードを入力します。英数半角18文字以内で設定できます。
   ※全角(ひらがな、漢字)で入力しないでください。
- 2) 〈パスワード確認〉の欄に、先ほど入力したパスワード と同じものを入力し、右上の[更新]をタップすると 設定完了です。
  - ※管理者のユーザー名とパスワードを忘れてしまった場合、 カメラを出荷状態に戻すリセットの操作が必要となりま す。(リセット方法はカメラの取扱説明書をご覧下さい)
  - ※〈パスワード〉と〈パスワード確認〉の文字列が異な る場合、右のようなエラーが表示されます。[OK]を タップし、再度ご確認の上、入力し直して下さい。

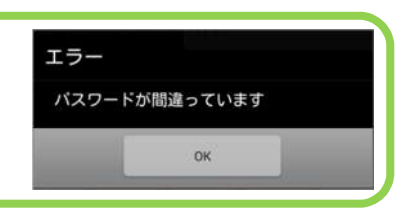

カメラ設定

ユーザー名

パスワード

カメラ設定

ユーザー名

パスワード確認 録画再生パスワード

パスワード確認

録画再生パスワード

更新

➡ 映像を見るためのパスワードを変更したい

#### ⑤カメラ設定

- え)管理者 🔊 a) ログイン
  - ※カメラとスマートフォンが同じルーターに接続されている状態であれば、この設定の変更が可能です。また、セキュリティ上、カメラと異なるネットワークに接続されているスマートフォンからは変更できません。
     ◆カメラと異なるネットワークから〈ログイン〉の画面を開こうとすると、右図のようなエラーメッセージが表示されます。
     Cのような表示があった場合、以下のことを確認してください。
     ローカルサーチに ID が表示されていますか?
     シスマートフォンは4GやLTEで接続されていませんか?
     →カメラを接続しているルーターの Wi-Fi に繋いでください。
     カメラとスマートフォンが両方とも Wi-Fi 接続の場合、ルーターのセキュリティによってカメラを認識しないことがあります。
     →PC をルーターに有線 LAN で接続し、PC よりパスワード変更を行ってください。
- 1) 画面下部の〈録画再生パスワード〉に表示されている 文字を消し、新しくパスワードを入力します。英数半 角 18 文字以内で設定できます。 ※全角(ひらがな、漢字)で入力しないでください。

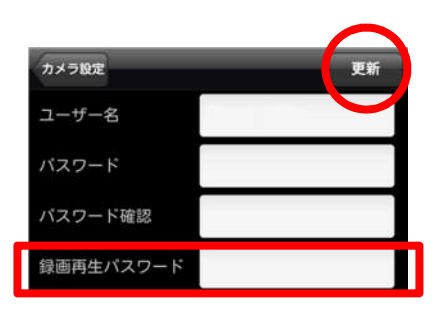

2) 右上の [更新] をタップすると設定完了です。

#### ※録画再生パスワード変更後の注意

映像視聴の際、〈パスワードエラー〉と表示され、視聴ができないことがありま す。カメラリストに登録しているパスワードが以前のパスワードのままであるこ とが原因です。カメラリストに登録しているパスワードを新しいパスワードに変 更してください。Android の場合は **p.14〈カメラリストに登録したパスワード を再入力したい〉**を参照し、再入力してください。

➡ ファームウェアの更新をしたい

#### ⑤カメラ設定

え) 管理者 🅥 b) アップデート

ファームウェアとは、IP カメラの内部で動作するソフトウェアのことです。IP カメ ラの動作をコントロールする役割があります。

mCamView などのアプリケーションの最新機能を利用するには、カメラ本体も最新のファームウェアへの更新が必要な場合があります。

| 1)〈FTP サーバー〉〈<br>ムウェアファイル⁄<br>各項目は以下を参照 | ユーザー名〉〈パス<br>呂〉を入力します。<br>द्वしてください。 | スワード〉〈ファー<br>, | カメラ設定         アップデート           FTPサーバ         -           ユーザー名         -           パスワード         - |
|-----------------------------------------|--------------------------------------|----------------|----------------------------------------------------------------------------------------------------|
| FTP サーバー                                | ftp.solid-corp.com                   |                | ファームウェアファ                                                                                           |
| FTP ユーザー名                               | Viewla                               |                |                                                                                                    |
| FTP パスワード                               | solid                                |                |                                                                                                    |
| ファームウェア名<br>*モデルごとに異なります。               | IPC-05w                              | ipc05wp.f      |                                                                                                    |
|                                         | IPC-06w                              | ipc06w.f       |                                                                                                    |
|                                         | IPC-06HD                             | ipc06hd.f      |                                                                                                    |
|                                         | IPC-07w                              | ipc07w.f       |                                                                                                    |
|                                         | IPC-16w                              | ipc16w.f       |                                                                                                    |

2) 右上の [アップデート] をタップします。

アップデート中はカメラの電源を切らないでください。また、その他の設定を変更し たり、動画を表示したりしないでください。

3) ファームウェアの更新が始まります。自動で行われま すので終了までしばらくお待ちください。

ファームウェアのダウンロード⇒フラッシュ削除(1回目)⇒フラッシュ書き込み(1回目) ⇒フラッシュ削除(2回目)⇒フラッシュ書き込み(2回目)⇒再起動のメッセージ表示後、 カメラが再起動します。再起動の表示が消えるまで暫くお待ちください。

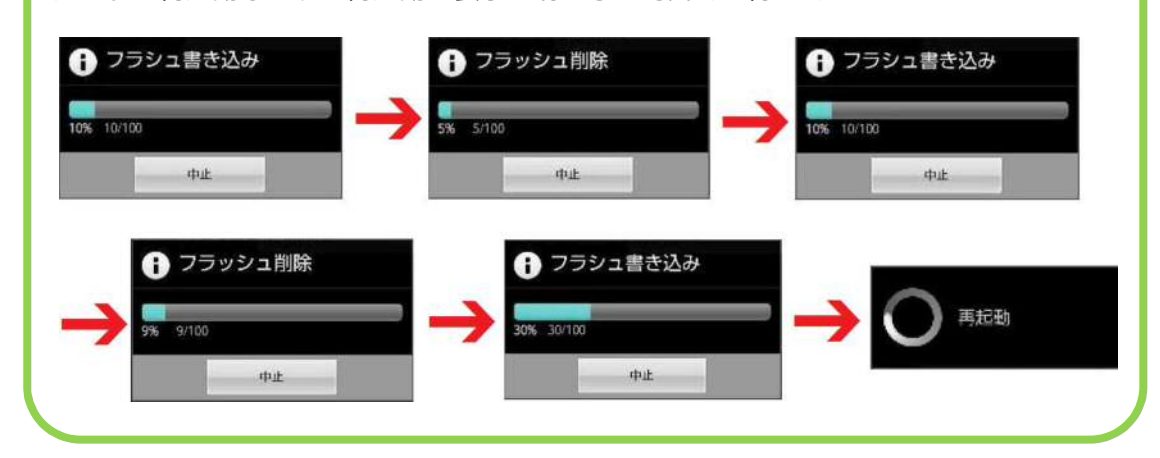

- 4) ファームウェアが正常に更新できたかを確認するには、
   p.27 ( e) ファームウェアバージョン〉にてバージョンが確認できます。
  - ➡ カメラの再起動をしたい

#### ⑤カメラ設定

- え)管理者 🔊 d)再起動
- 1) 再起動をタップすると確認の窓が開きます。
   [OK] をタップすると再起動を開始します。
- 2) 右図のように再起動の文字が表示されます。 表示が消えるまでしばらくお待ちください。

| 1 再起動         |      |  |
|---------------|------|--|
| 再起動してよろしいですか? |      |  |
| ок            | 取り消し |  |

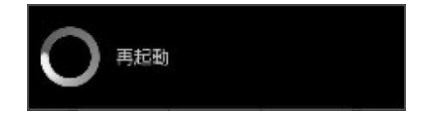

QR コードを利用した Wi-Fi の設定方法について

# 9. QR コードを利用した Wi-Fi の設定方法について

カメラ本体に WPS ボタンがついている IPC-16w, 07w, 06HD, 06w で使用可能です。 無線ルーターに WPS 機能がない場合にご使用ください。

#### ※設定時の注意

スマートフォンはカメラを接続したい Wi-Fiの SSID に予め接続して下さい。

- 1) 画面下部の [Wifi setup] をタップします。
- カメラは電源ケーブルのみ接続しておきます。
   また、カメラを接続したい Wi-Fi にスマートフォン を接続します。

   (※LAN ケーブルは接続しないでください。)
- 3) 画面右上部の [Next] をタップします。
- スマートフォンを接続している SSID が表示され、 パスワードの入力画面が表示されます。
   Wi-Fi のパスワードを入力後[OK]をタップします。
- 5) スマートフォンの画面に 右図のような QR コードが 表示されます。

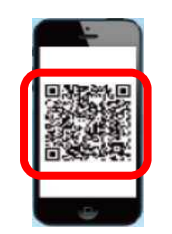

- カメラ本体の WPS ボタンを押すと、カメラの LED ランプが点滅し始めます。
   スマートフォンに表示されている QR コードをカメ ラのレンズの前 10~30cm ほど離してかざします。
- 7) カメラが QR コードを認識すると、カメラの LED ランプが交互に点滅し始めます。
   赤 LED:点灯、青 LED:点滅の状態になれば、カメラが Wi-Fi 接続を開始します。

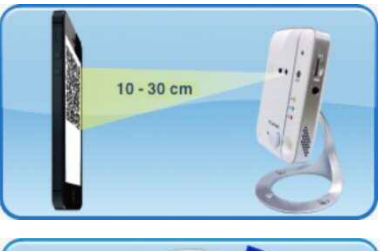

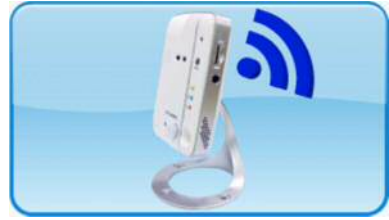

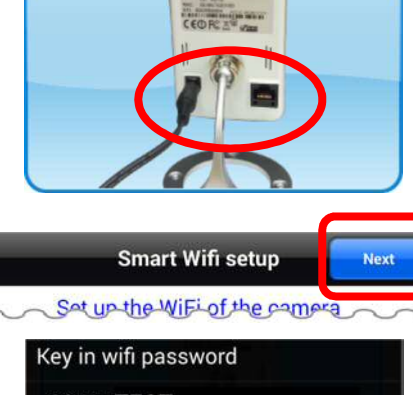

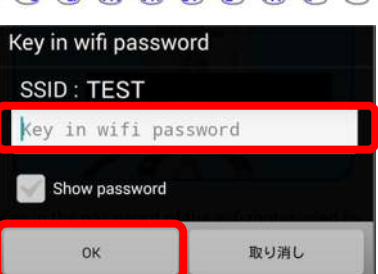

# \* MEMO \*

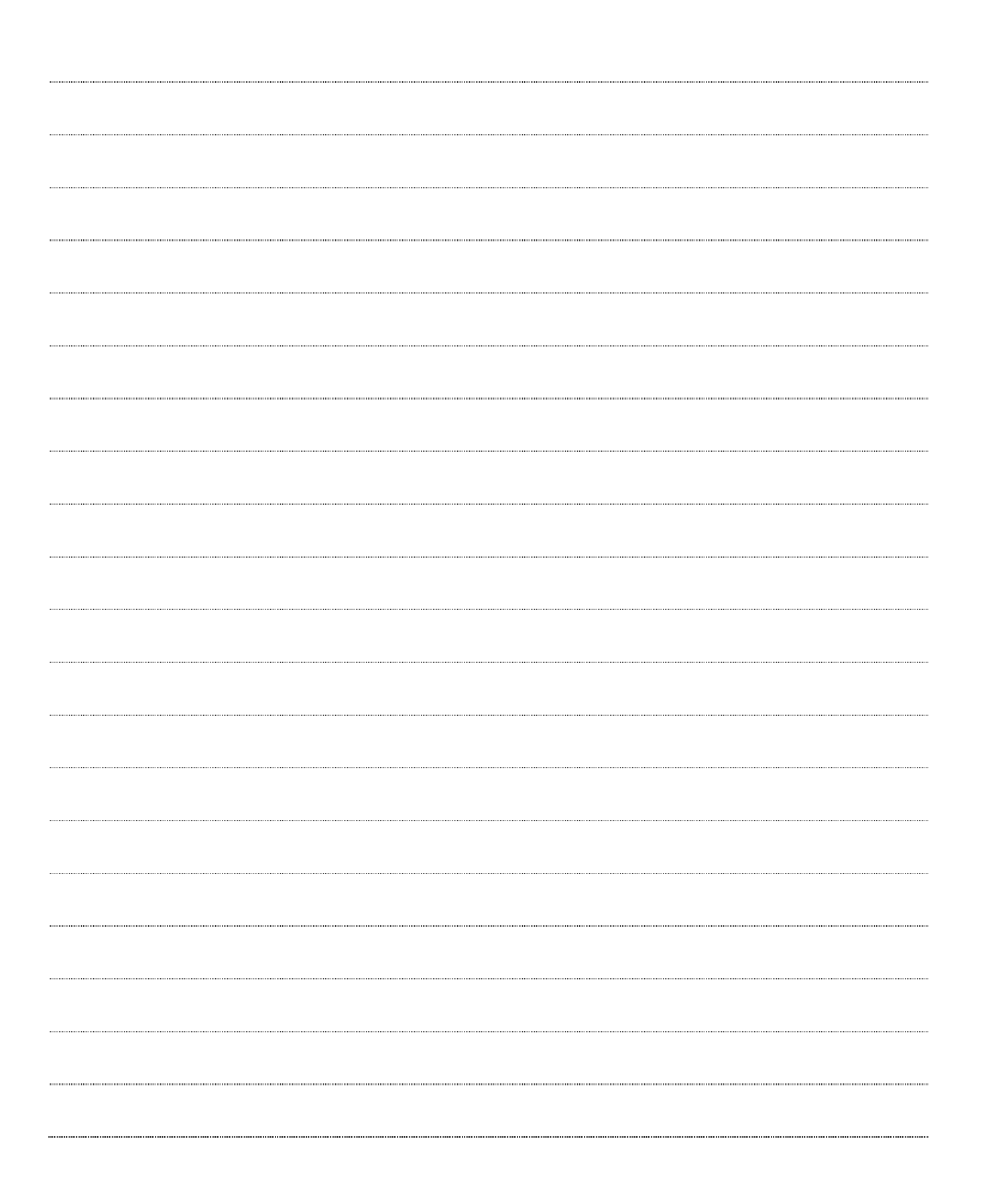

# \* MEMO \*

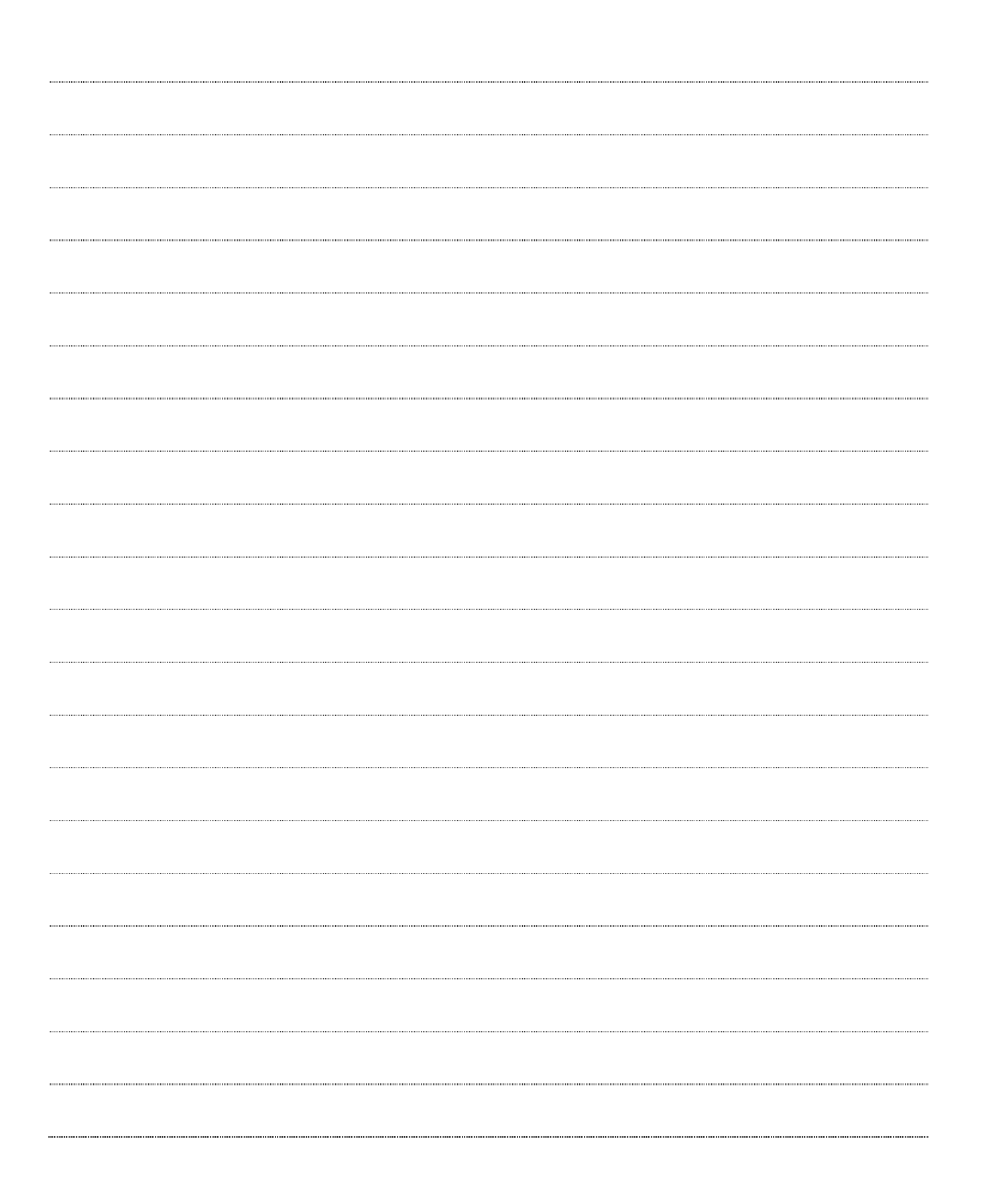

※本資料に記載された内容は、予告なく変更する場合がございますので、予めご了承下さい。

# Android スマートフォン用 Viewla 視聴用アプリケーション mCamView for Android 取扱説明書

2017年2月2日 第二版発行

# 

Viewla 製品ご購入後の CamView に関するご質問は下記にて対応しております。

※ 非正規出荷品(Viewla シリーズ)以外の場合はお答えいたしかねますので、予めご了承ください。

- ※ お問い合わせいただく前に以下のことをご確認ください。
  - カメラモデル
  - ・ カメラ I D
  - カメラの接続状況や配線状況
  - 具体的な症状、動作状況

#### ▶ お買い上げいただいた販売店

• 故障時の修理について

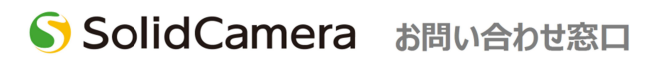

▶ ソリッドカメラホームページ

# http://www.solidcamera.net

- 最新版 CamView のダウンロード
- トラブル発生時の解決方法
- 技術的な不明点

▶ お問い合わせ窓口 Eメール: info@solidcamera.net

# 困ったときはソリッドカメラで検索!

ソリッドカメラ 検索

自己診断チャート、よくある質問・FAQ検索のほか より詳しい取扱説明書をダウンロードいただけます。